## Cài đặt tường lửa (Firewall) (SoPhos UTM9 thông qua máy ảo Vmware)

| Piller               | Dashboard for Friday, May 10, 2024   1 | 4:34:5 | 19        |
|----------------------|----------------------------------------|--------|-----------|
| Im                   | 🕏 demo                                 | 0      | Interface |
| Definitions Users    | Model: ASG Software                    |        | all       |
| Interfaces & Routing | Subscriptions: Base Functionality      |        | eth1      |
| Network Services     | Metwork Protection                     |        | eth2      |
| Network Protection   | Webierver Erotection                   |        | cors      |
| Web Protection       | Uptime: Od 0h 10m                      |        | A0        |
| Email Protection     | The Managine Information               | •      | Ŷ         |
| Advanced Protection  | Eirmanna varsion: 0.719.5              | -      | 121703    |
| Wireless Protection  | 1 Update(s) available for installation |        | 9 Cu      |
| Webserver Protection | Pattern version: 239578                |        | O Fire    |
| RED Management       | Last check: 8 minutes ago              |        | O Wel     |
| Site to site VPN     | Resource Usage                         | 0      | O Net     |
| Remote Access        | СРИ 🖸 👘                                | 1      | O SM      |
| Logging & Reporting  | RAM [1] 10% of 4.3 G8                  |        | O RE      |

đầu tiên trong hệ thống. Dưới đây là một số lợi ích khi sử dụng tường lửa cho doanh nghiệp: liệu.

vấn đề pháp lý.

vụ phân tán (DDoS). Nó cũng giúp phát hiện phần mềm độc hại và virus. Giám sát hoạt động mạng: Tường lửa giám sát toàn bộ các hoạt động đăng nhập và truy cập vào hệ thống mạng

Trong Phần nội dung này ta tìm hiểu cách cài đặt tường lửa (Firewall) (SoPhos UTM9 thông qua máy ảo Vmware)

| Name                                                                   | Туре                                | State      | Link     | In                     | Out                    | C             |
|------------------------------------------------------------------------|-------------------------------------|------------|----------|------------------------|------------------------|---------------|
| Ul Interfaces<br>Internal<br>Joused<br>Joused<br>Joused                | Ethernet                            | Up         | Up       | 28.7 kbit<br>28.7 kbit | 42.31                  | dbit<br>idbit |
| Botnet/cc<br>is disable                                                | ofection<br>ommand-and-<br>ed       | control tr | affic de | etection               | 0<br>Indirectional ( ) | . O           |
| nt System Con                                                          | figuration                          |            |          |                        |                        |               |
| all is active wi<br>sion Preventio                                     | th 5 rules<br>In is inactive        |            |          |                        |                        |               |
| Filtering is ina<br>ork Visibility i<br>Proxy is inac<br>Proxy is inac | ctive<br>s inactive<br>tive<br>tive |            |          |                        |                        |               |
|                                                                        | 2152                                |            |          |                        |                        |               |

- Tường lửa (firewall) là một phần quan trọng trong bảo mật mạng của doanh nghiệp và thường được coi là tuyến phòng thủ
- Bảo vệ dữ liệu và thông tin: Tường lửa giúp bảo vệ dữ liệu và thông tin của khách hàng, giảm thiếu nguy cơ mất mát dữ
- Tuân thủ quy định bảo mật: Sử dụng tường lửa giúp doanh nghiệp tuân thủ các quy định bảo mật và bảo vệ mạng khỏi các
- Ngăn chặn cuộc tấn công: Tường lửa phát hiện và ngăn chặn các cuộc tấn công như từ chối dịch vụ (DoS) và từ chối dịch
- Lọc nội dung truy cập: Tường lửa có khả năng lọc nội dung truy cập, ngăn chặn các luồng thông tin không mong muốn.

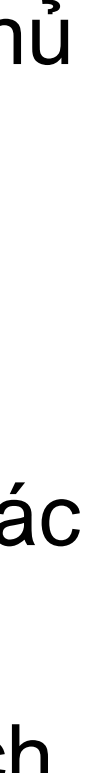

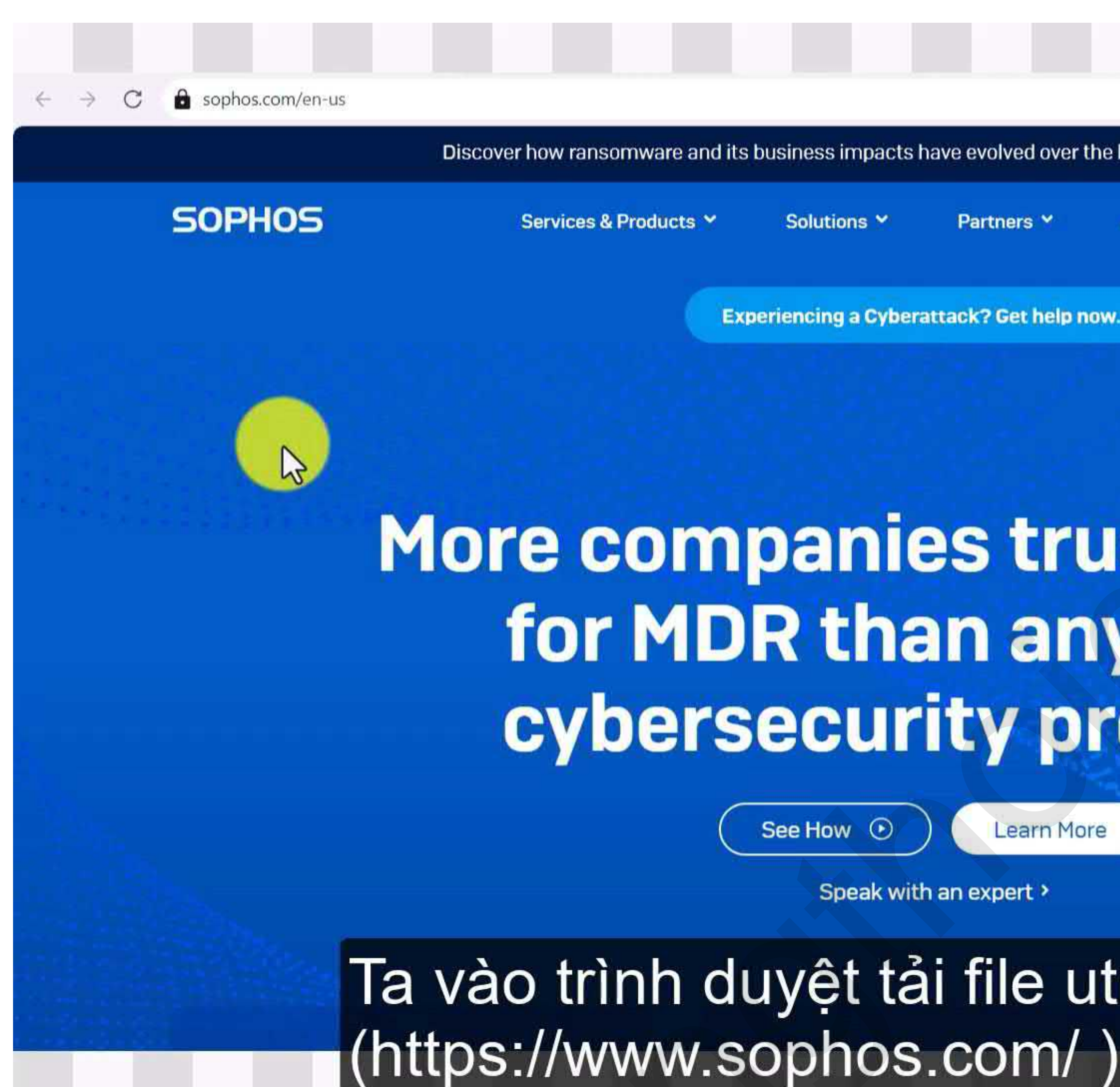

Link tải file utm9 tại đây : https://www.sophos.com/en-us/support/downloads

|                                                 | X & C D D L | ≡    |
|-------------------------------------------------|-------------|------|
| volved over the last 12 months. Read the report |             | 5    |
| rtners 🗙 About 🌱 Support 🜱                      | Q ()        |      |
|                                                 |             |      |
| ? Get help now. >                               |             | Zele |
|                                                 |             | +    |
|                                                 |             | -    |
|                                                 |             | •    |
| truet Sonhoe                                    |             | 0    |
| and suprios                                     |             | -    |
| any other                                       |             |      |
|                                                 |             |      |
| y provider.                                     |             |      |
|                                                 |             |      |
| Learn More                                      |             |      |
| xpert >                                         |             |      |
| ile utm9.iso tại địa chi                        | l help you  |      |
| am/                                             |             |      |

sophos.com/en-us

SOPHOS

Services & Products \*

Solutions \*

## Sophos Support

#### \$ XA Discover how ransomware and its business impacts have evolved over the last 12 months. Read the report Q $\oplus$ Support ^ About Y Partners \* **Product Support Get Help** ources Support Portal ? Sophos Community Forums ? ids and Updates 🔌 Im Support Packages Sophos Firewall mentation Partner Care Support **Technical Training** Sophos Endpoint > Tech Support Techvids - Training Videos Sophos Cloud Sophos Status Page Sophos Central

Sophos Email ?

Support Portal

See How 🕑

Speak with an expert >

Tại Tab Resources ta click vào download and update

cybersecurity provider.

Submit a Threat

Learn More

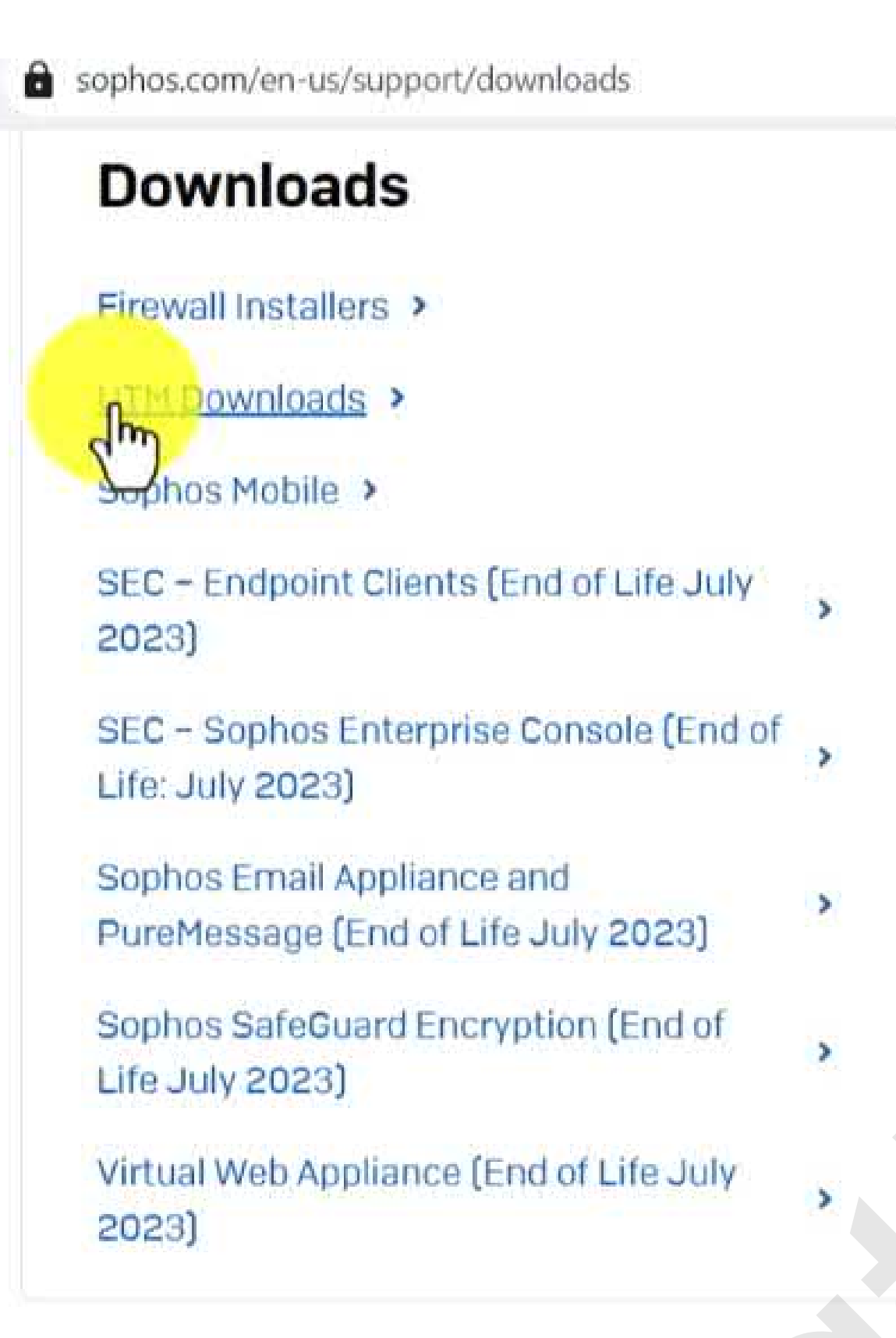

Tiếp đến ta click vào mục UTM Downloads

| Downloads                           | Firewall Installers | UTM Downloads |
|-------------------------------------|---------------------|---------------|
| 9.719-3.1                           |                     |               |
| Sophos UTM                          |                     |               |
| Platform: UTM v9 hardware appliance |                     |               |
|                                     |                     |               |
| <b>Size</b> : 1.3 GB                |                     |               |
|                                     |                     |               |
|                                     |                     |               |
| 9.719-3.1                           |                     |               |
| Sophos UTM                          |                     |               |
| Platform: UTM v9 software appliance |                     |               |
|                                     |                     |               |
| Size: 1.3 GB                        |                     |               |
|                                     |                     |               |

Ta Click vào Download như hình, Sophos yêu cần đăng ký thông, sau đó sohops sẽ gởi link để Download

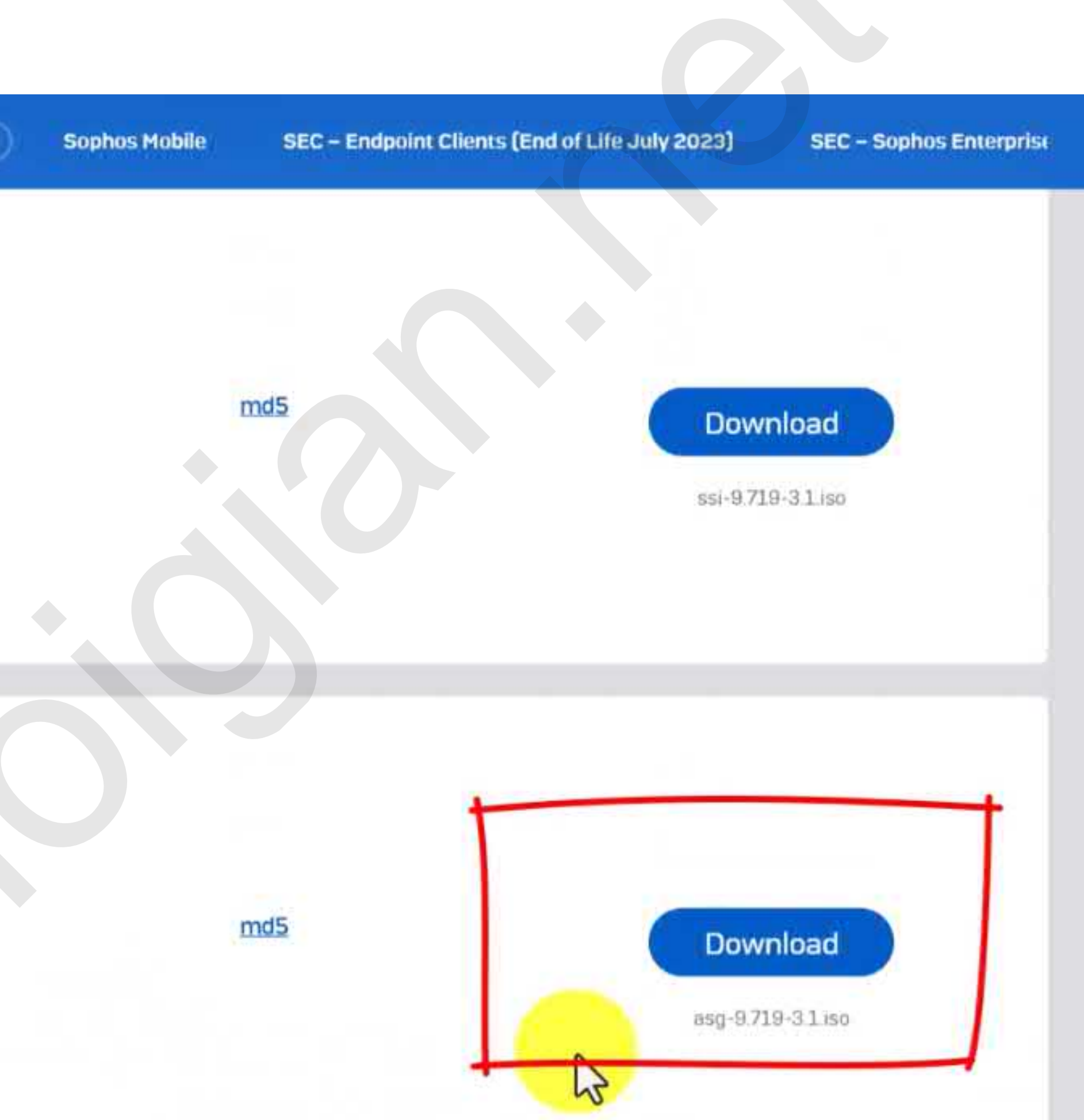

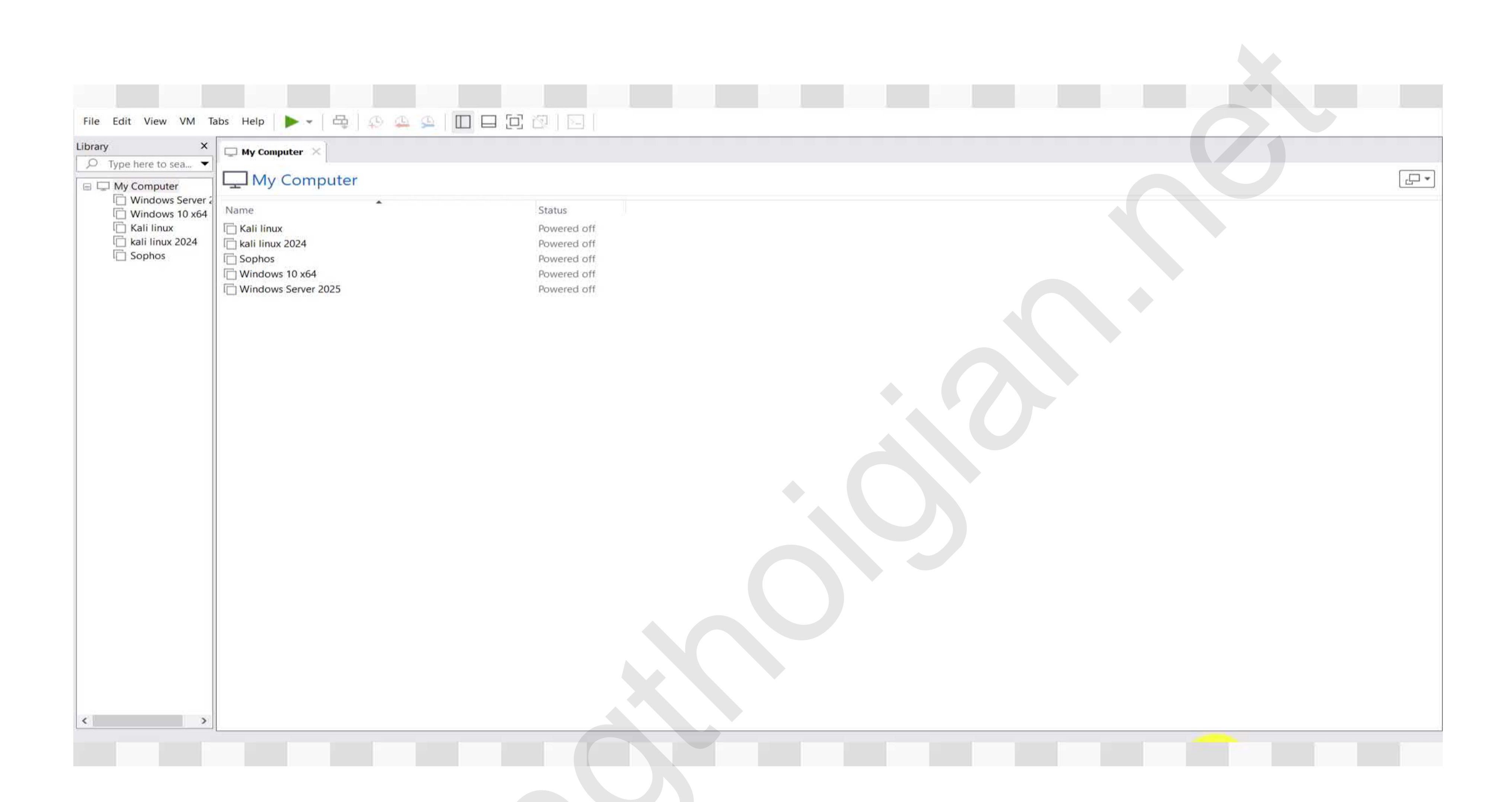

Tiếp đến ta cần cài máy ảo Vmware Xem hướng dẫn tại search google

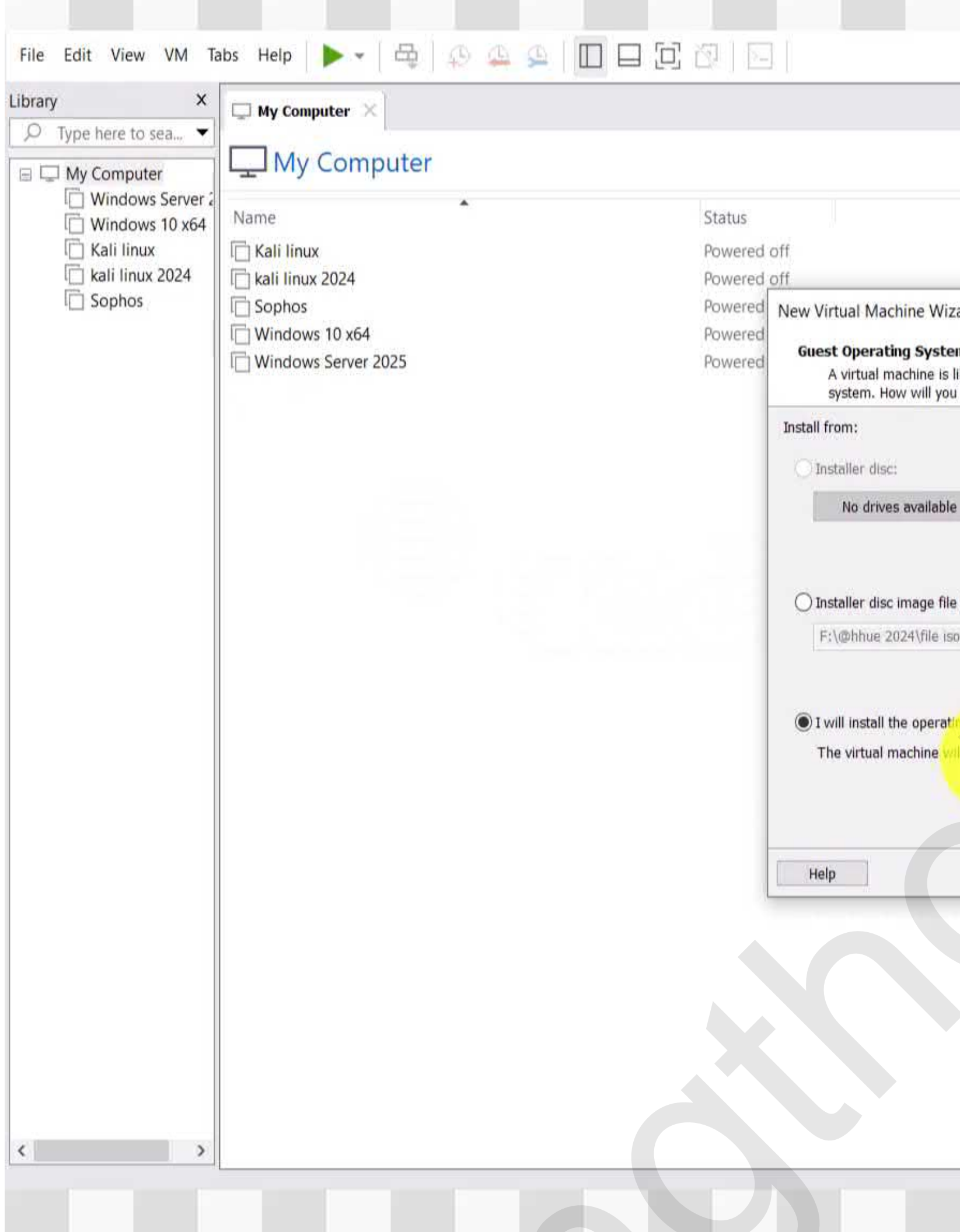

# Ta click vào khởi tạo máy ảo mới làm như hình

|                                                                                               |  |      | 1        |
|-----------------------------------------------------------------------------------------------|--|------|----------|
|                                                                                               |  |      |          |
|                                                                                               |  |      | <u> </u> |
|                                                                                               |  |      |          |
| Nizard                                                                                        |  |      |          |
| stem Installation                                                                             |  |      |          |
| is like a physical computer; it needs an operating<br>you install the quest operating system? |  |      |          |
|                                                                                               |  |      |          |
|                                                                                               |  |      |          |
| able                                                                                          |  |      |          |
|                                                                                               |  |      |          |
| file (iso):                                                                                   |  |      |          |
| e iso sophos utm 9\asg-9.718-5.1.i Browsel                                                    |  |      |          |
|                                                                                               |  |      |          |
| rating system later.                                                                          |  |      |          |
|                                                                                               |  |      |          |
|                                                                                               |  |      |          |
| < Back Next > Cancel                                                                          |  |      |          |
|                                                                                               |  |      |          |
|                                                                                               |  |      |          |
|                                                                                               |  |      |          |
|                                                                                               |  |      |          |
|                                                                                               |  |      |          |
|                                                                                               |  | <br> |          |
|                                                                                               |  |      |          |
|                                                                                               |  |      |          |

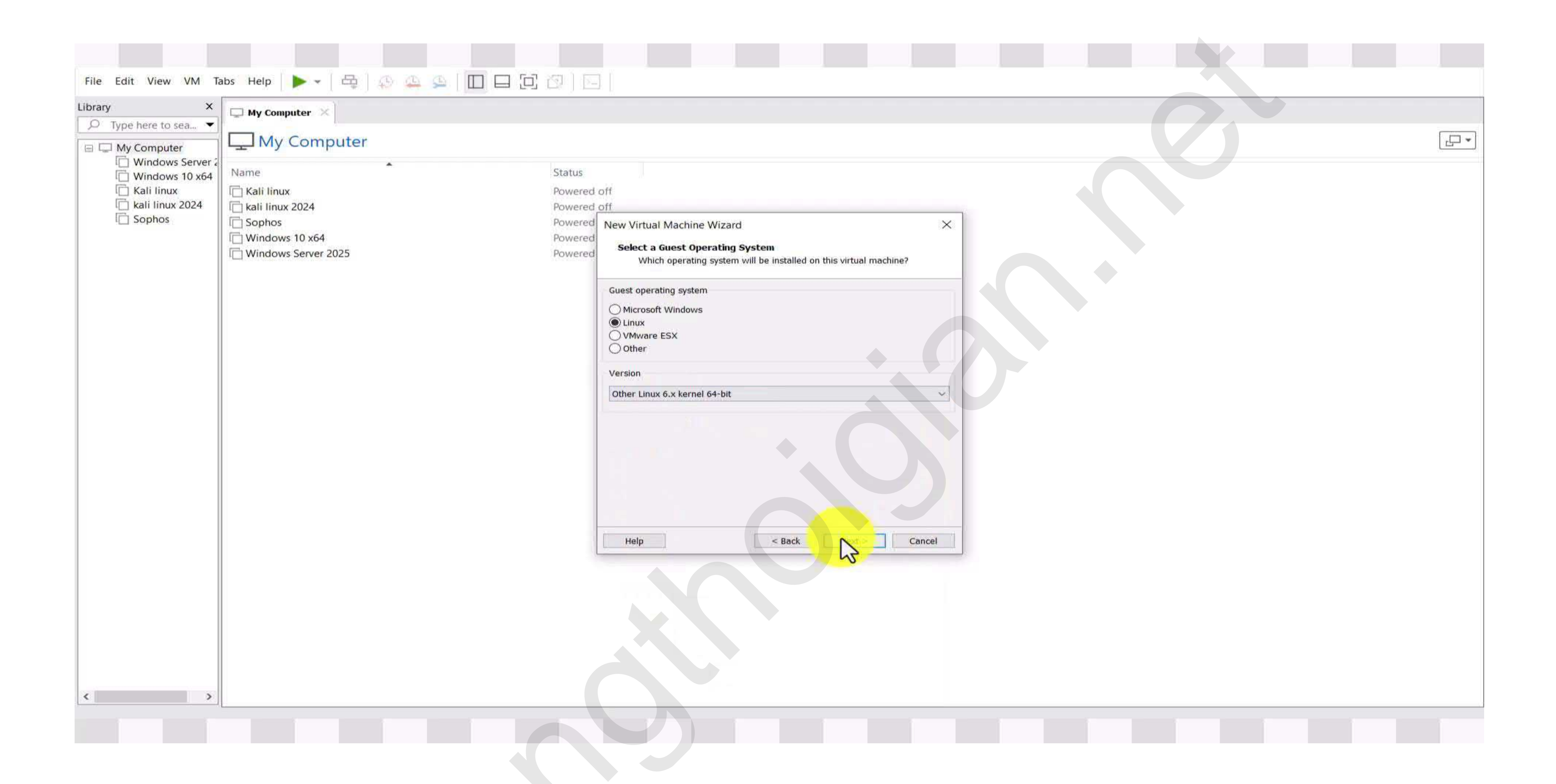

### Chọn Linux và click tab Next

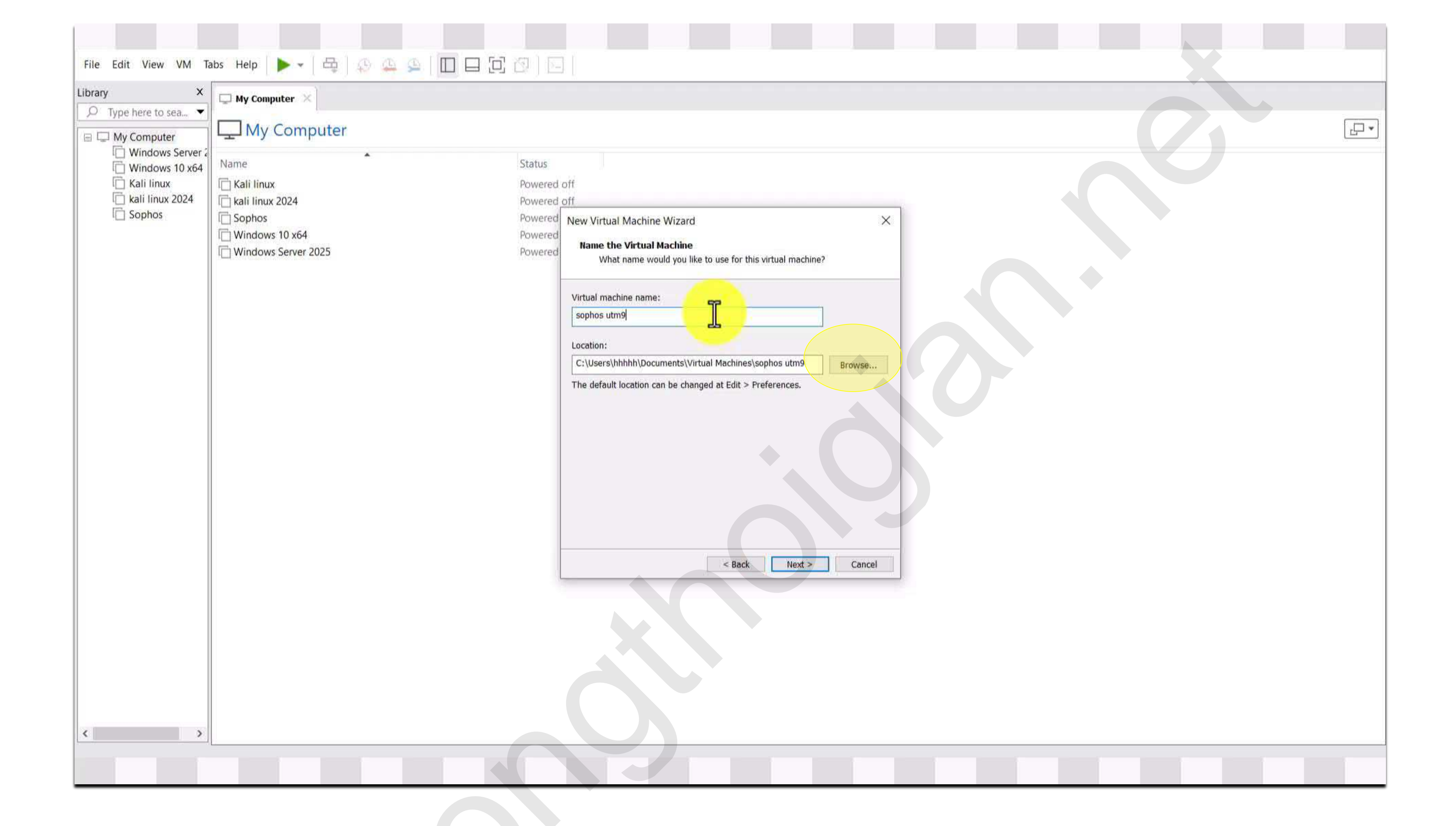

Đặt tên & chọn nơi lưu cho máy ảo và click next

| Library ×                                                                                                    | My Computer × My Computer                                                                                          |                                         |                                                                                                    |
|----------------------------------------------------------------------------------------------------|----------------------------------------------------------------------------------------------------|-----------------------------------------|----------------------------------------------------------------------------------------------------|
| <ul> <li>Windows Server 2</li> <li>Windows 10 x64</li> <li>Kali linux</li> <li>kali linux 2024</li> <li>Sophos</li> </ul> | Name          Kali linux         kali linux 2024         Sophos         Windows 10 x64         Windows Server 2025 | Status<br>Powered<br>Powered<br>Powered | off<br>New Virtual Machine Wizz<br>Name the Virtual Machine<br>Virtual r<br>Virtual Machine L<br>Sophos<br>Location<br>C:\Use<br>The def<br>Folder: New f<br>Make New Fold |
| < >                                                                                                    |                                                                                                    |                                         |                                                                                                    |

Như hình tôi chọn lưu vào ổ đĩa D và click vào <mark>next</mark>

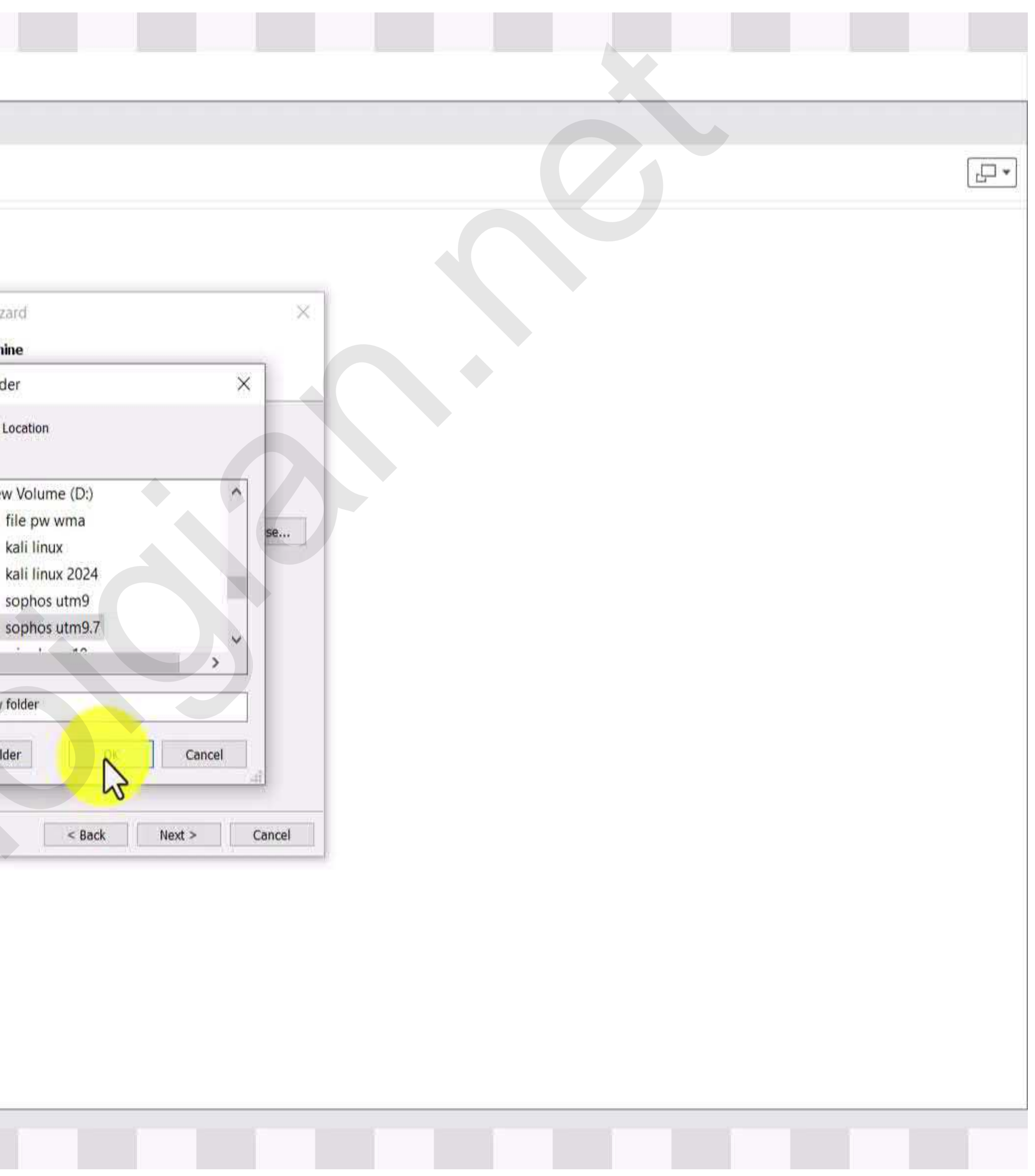

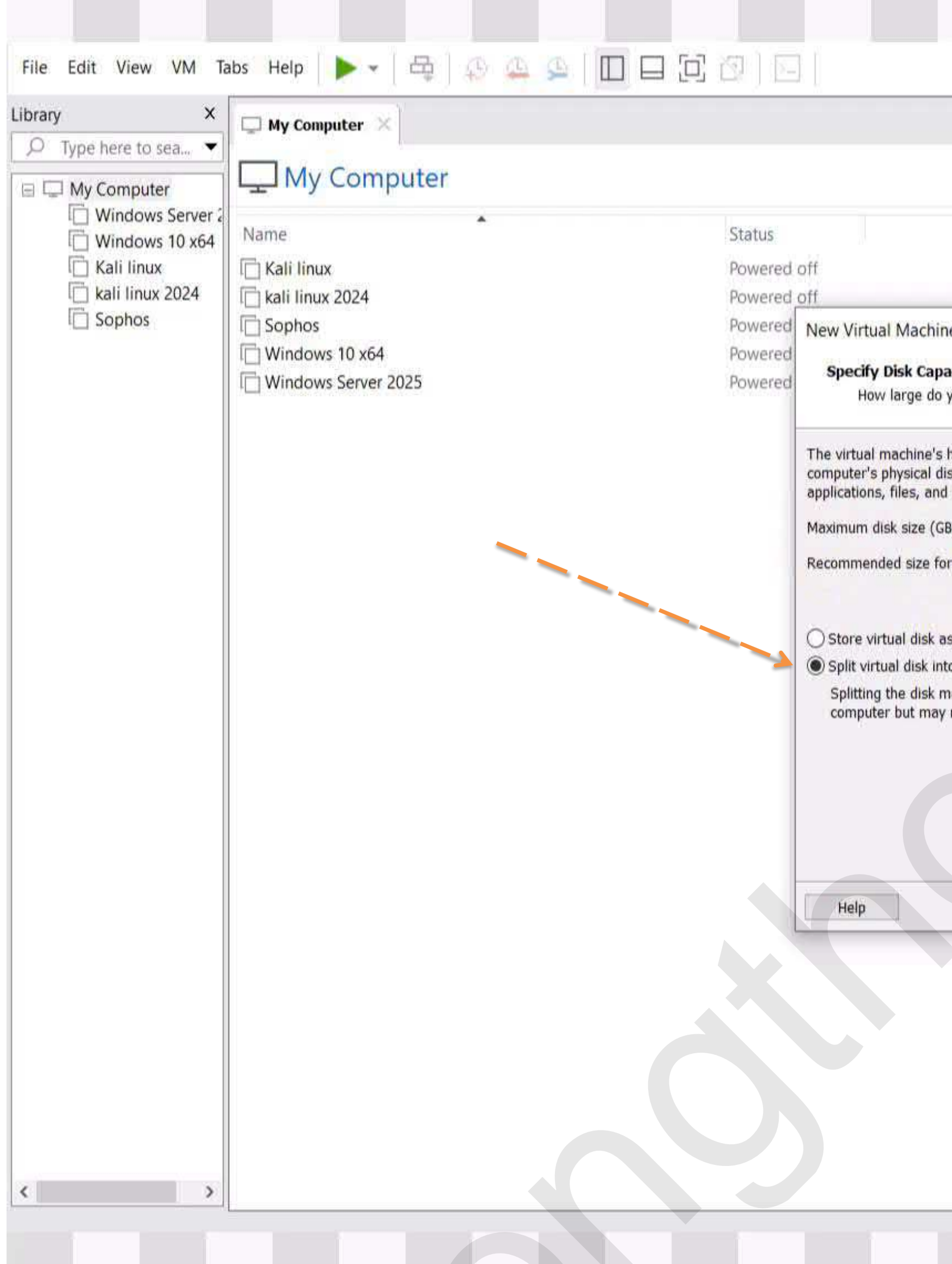

Lựa chọn tích vào ô như hình rồi click vào next

|                                                                                                    | • [] |
|----------------------------------------------------------------------------------------------------|------|
|                                                                                                    |      |
|                                                                                                    |      |
| ne Wizard X                                                                                                    |      |
| acity                                                                                                    |      |
| you want this disk to be?                                                                                                    |      |
|                                                                                                    |      |
| hard disk is stored as one or more files on the host<br>lisk. These file(s) start small and become larger as you add<br>d data to your vertual machine. |      |
|                                                                                                    |      |
| or Other Linux 6 Jernel 64-bit: 8 GB                                                                                                    |      |
|                                                                                                    |      |
| ac a cincle file                                                                                                    |      |
| ito multiple files                                                                                                    |      |
| makes it easier to move the virtual machine to another                                                                                                  |      |
| y reduce performance with very large disks.                                                                                                    |      |
|                                                                                                    |      |
|                                                                                                    |      |
|                                                                                                    |      |
|                                                                                                    |      |
| < Back Next > Cancel                                                                                                    |      |
|                                                                                                    |      |
|                                                                                                    |      |
|                                                                                                    |      |
|                                                                                                    |      |
|                                                                                                    |      |
|                                                                                                    |      |
|                                                                                                    |      |
|                                                                                                    |      |

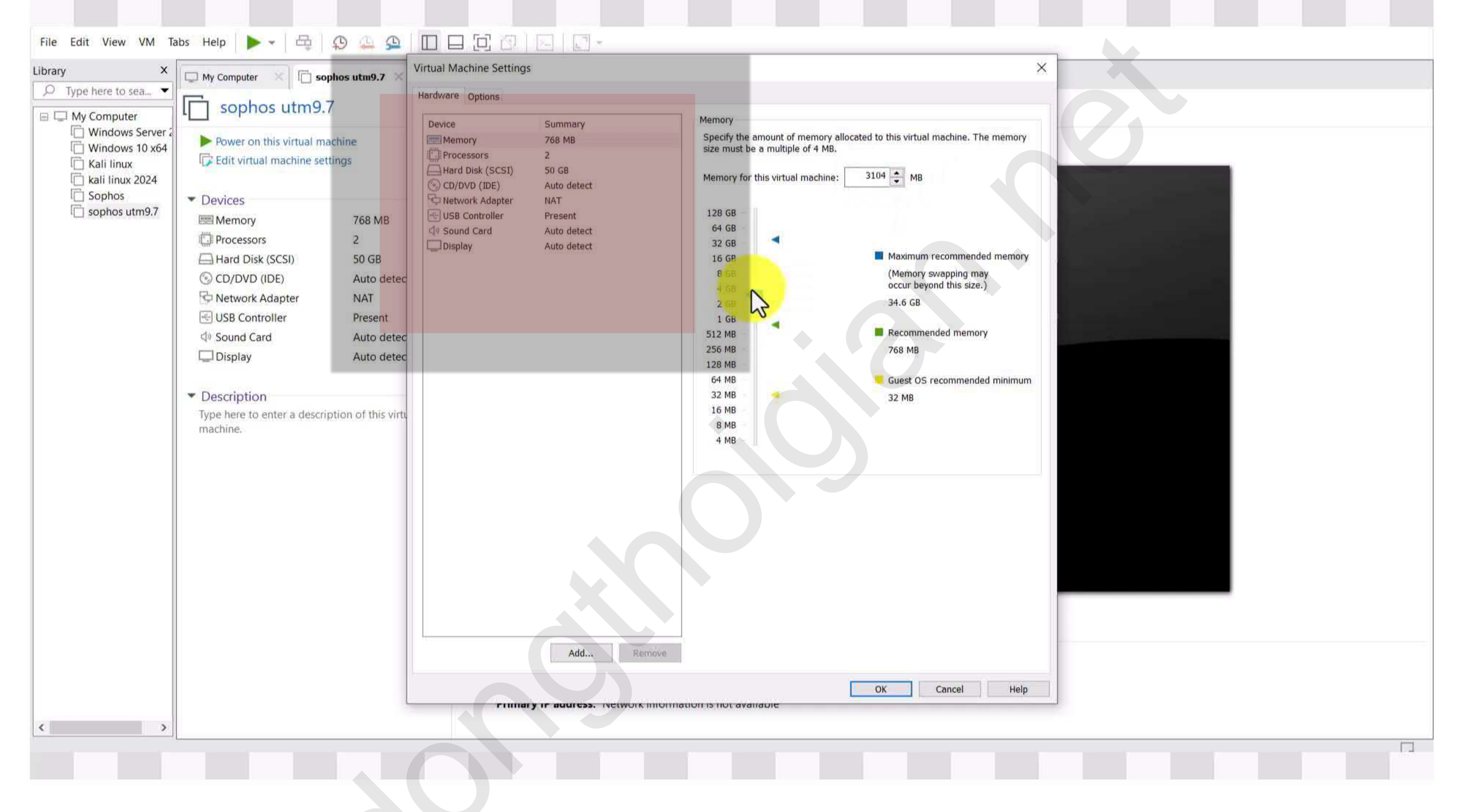

Tại đây ta phân bổ phần cứng cho máy ảo

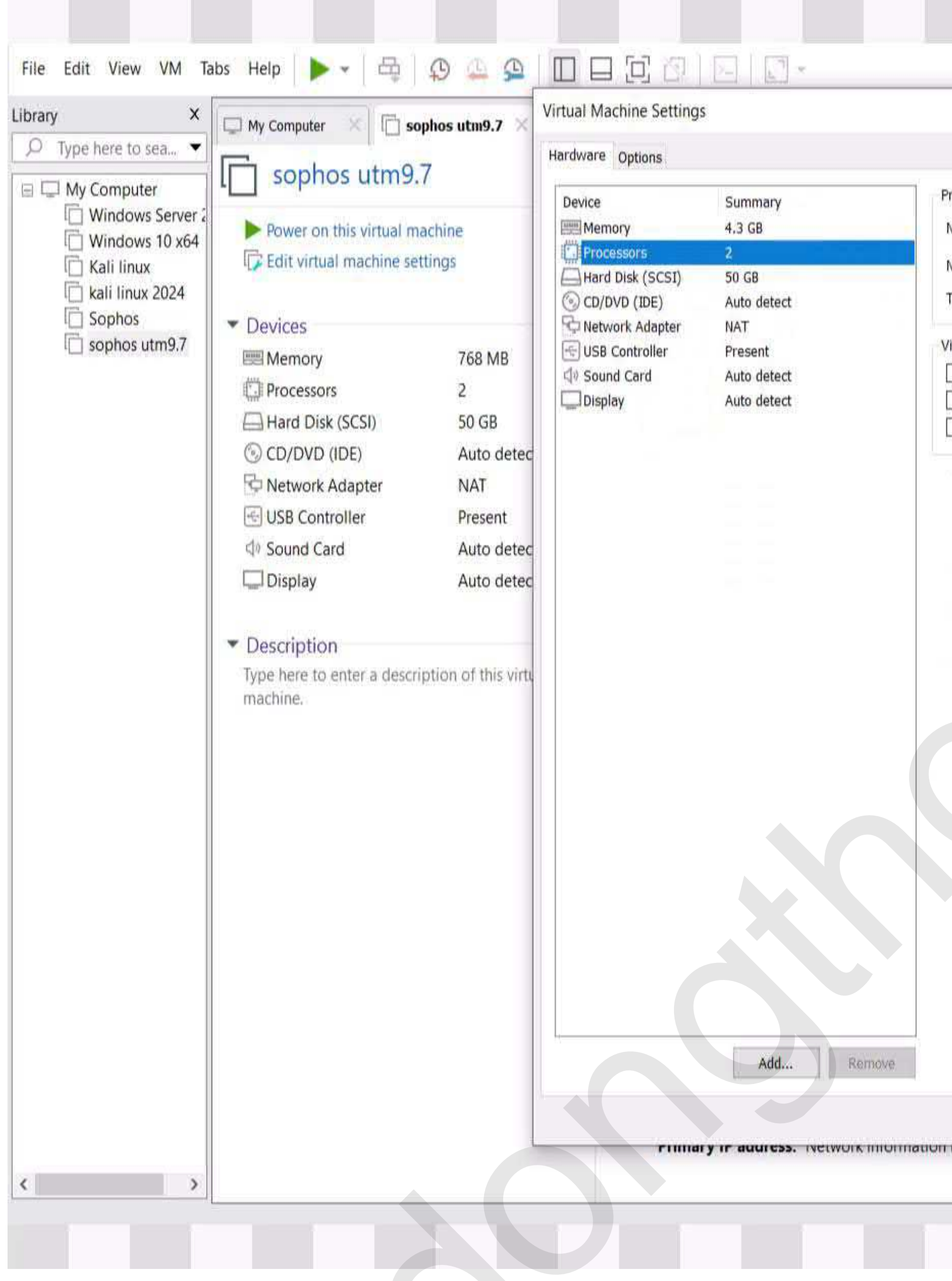

Ta Phân bổ core CPU, Ram, ổ đĩa và các phần cứng mở rộng khác

|                                                          |                     |        |      | 1 |  |  |  |
|----------------------------------------------------------|---------------------|--------|------|---|--|--|--|
|                                                          |                     |        | ×    |   |  |  |  |
|                                                          |                     |        |      | T |  |  |  |
| sors                                                     | 12                  | 1.24   |      |   |  |  |  |
| er of processors:                                        | 2                   | 2      |      |   |  |  |  |
| er of cores per processor:                               | 1                   | -0     |      |   |  |  |  |
| processor cores:                                         | 2                   |        |      |   |  |  |  |
| zation engine                                            | 10.11/01/1          |        |      |   |  |  |  |
| tualize Intel VT-x/EPT or A<br>tualize CPU performance c | MD-V/RVI<br>punters |        |      |   |  |  |  |
| rtualize IOMMU (IO memory                                | management          | unit)  |      |   |  |  |  |
|                                                          |                     |        |      |   |  |  |  |
|                                                          |                     |        |      |   |  |  |  |
|                                                          |                     |        |      |   |  |  |  |
|                                                          |                     |        |      |   |  |  |  |
|                                                          |                     |        |      |   |  |  |  |
|                                                          |                     |        |      |   |  |  |  |
|                                                          |                     |        |      |   |  |  |  |
|                                                          |                     | Gancal |      |   |  |  |  |
| J. avaiiduse                                             | OK                  | Cancel | Help |   |  |  |  |

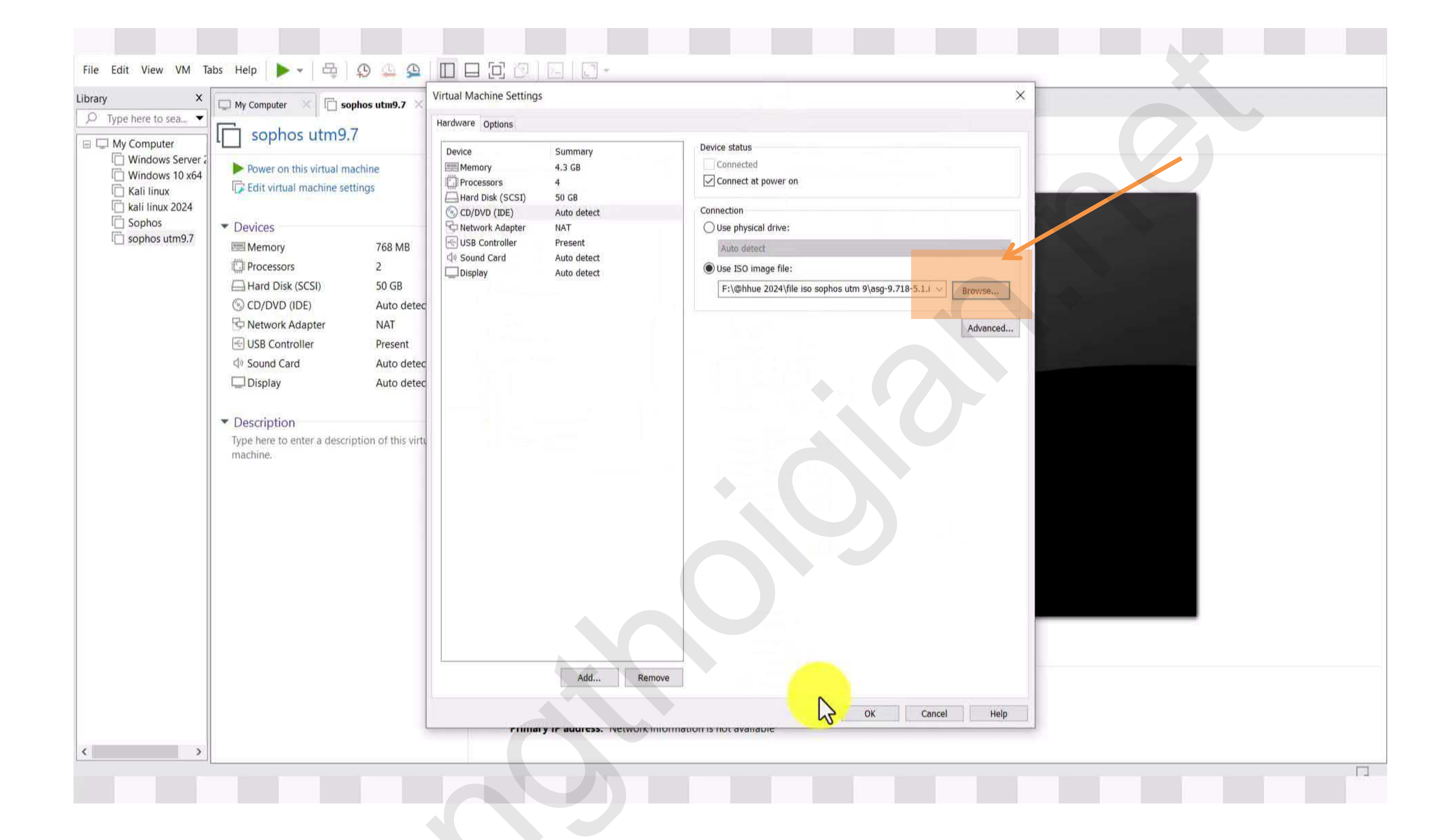

Tại mục use iso image file : Ta Browse đến file iso vừa tải

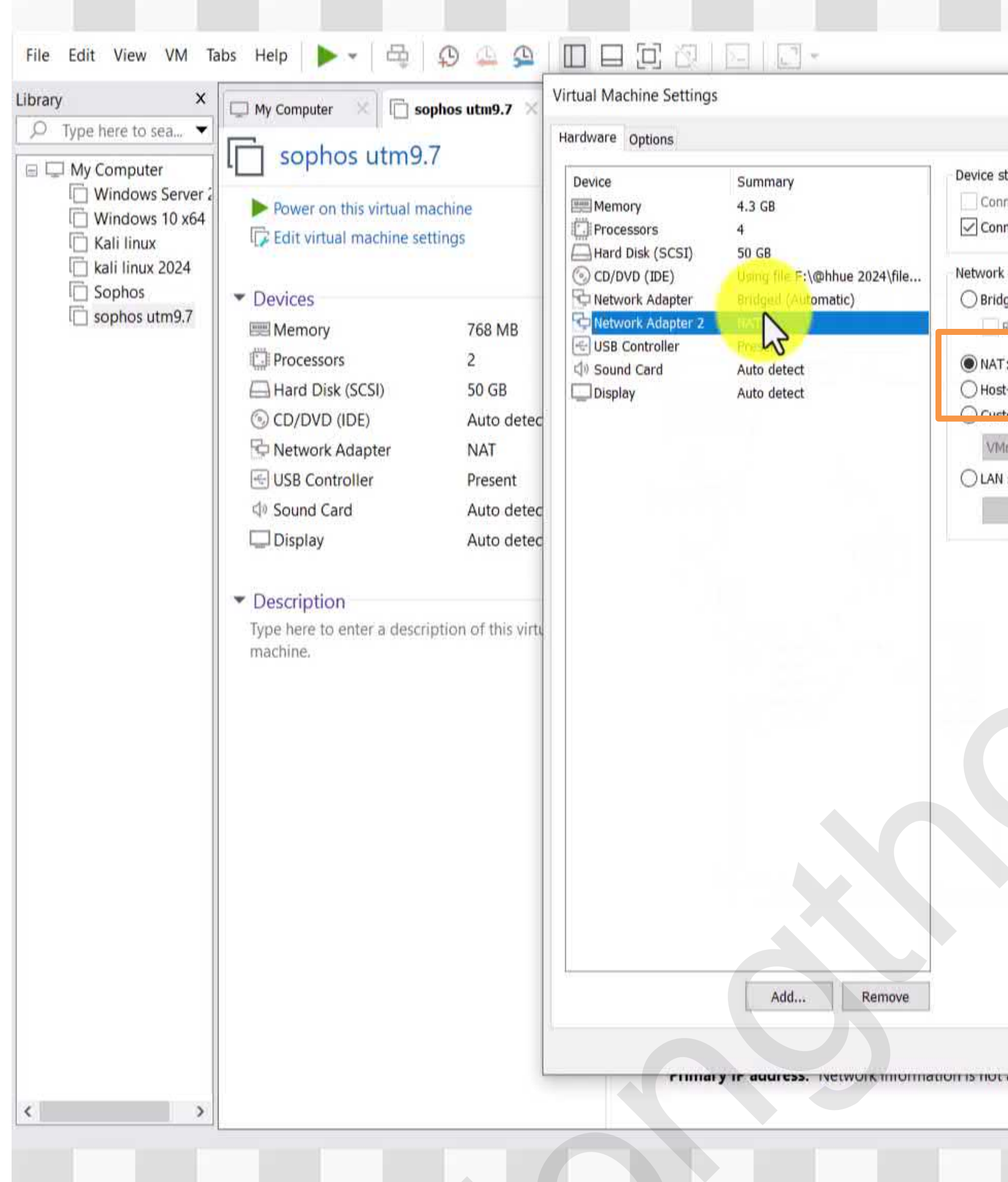

Hình này cho thêm card mạng và cấu hình nat cho card mạng

|                                              | ×    |      |                                                                                                    |
|----------------------------------------------|------|------|----------------------------------------------------------------------------------------------------|
|                                              |      |      |                                                                                                    |
|                                              |      |      |                                                                                                    |
| S                                            |      |      |                                                                                                    |
| ed                                           |      |      |                                                                                                    |
| at power on                                  |      |      |                                                                                                    |
| inection                                     |      |      |                                                                                                    |
| : Connected directly to the physical network |      |      |                                                                                                    |
| icate physical network connection state      |      |      |                                                                                                    |
| sed to share the host's IP address           |      |      |                                                                                                    |
| ly: A private network shared with the host   |      |      |                                                                                                    |
| - Specific virtual notwork                   |      |      |                                                                                                    |
|                                              |      |      |                                                                                                    |
| iment:                                       |      |      |                                                                                                    |
|                                              |      |      |                                                                                                    |
|                                              |      |      |                                                                                                    |
| OK Cancel                                    | Help |      |                                                                                                    |
|                                              |      | <br> |                                                                                                    |
|                                              |      |      | and the second second se |

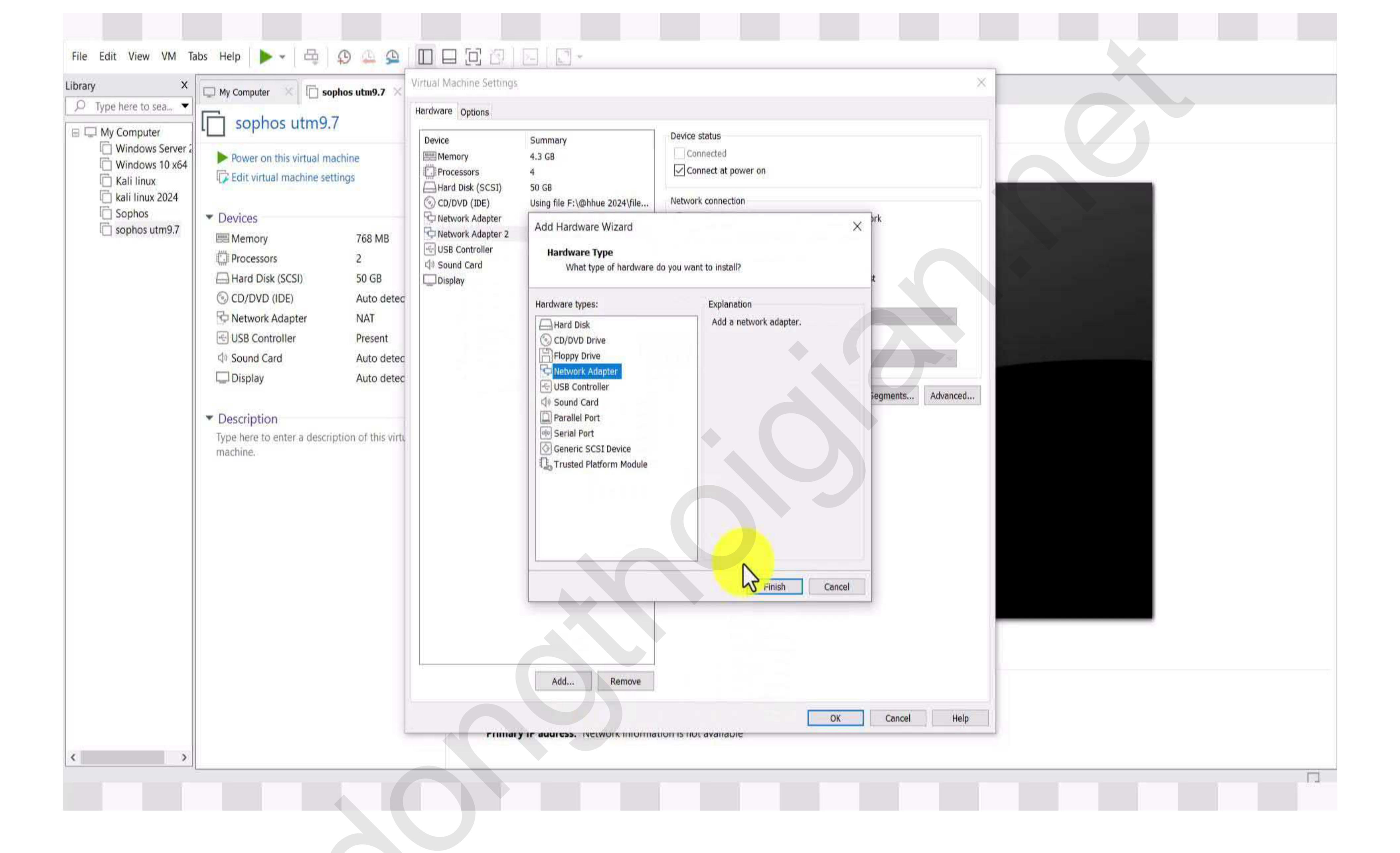

Ta có thể thêm nhiều card mạng ảo

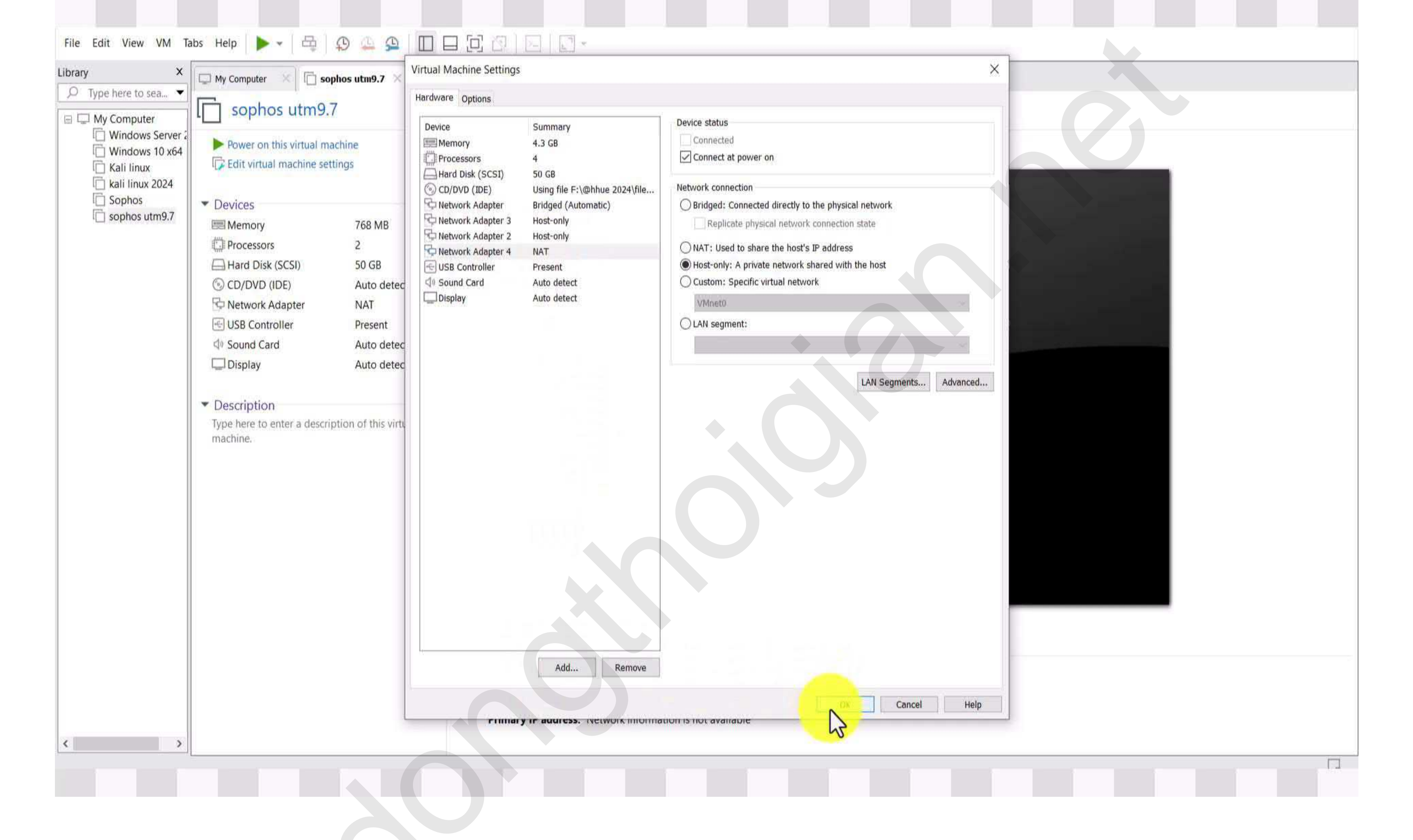

Như hình ta thấy tôi thêm 4 card mạng ảo cho Sophos và Click OK

| 6                | X My Computer                | phos utm9.7 ×         |                                                      |
|------------------|------------------------------|-----------------------|------------------------------------------------------|
| Type here to sea |                              |                       |                                                      |
| My Computer      | I sophos utm9.               | 7                     |                                                      |
| Windows Ser      | /eri                         | schioa                |                                                      |
| Windows 10 >     | 164                          | tings                 |                                                      |
| L Kali linux 202 |                              | unga                  |                                                      |
| Sophos           | • Dovices                    |                       |                                                      |
| C sophos utm9.   | 7                            | 12 CP                 |                                                      |
|                  |                              | 4,5 00                |                                                      |
|                  | Hard Dick (SCSI)             | 50 GR                 |                                                      |
|                  |                              | Jucino file Ev@bb     |                                                      |
|                  | S Network Adapter            | Bridged (Autom        |                                                      |
|                  | Network Adapter 2            | Host-only             |                                                      |
|                  | Network Adapter 3            | Host-only             |                                                      |
|                  | Network Adapter 4            | Host-only             |                                                      |
|                  | USB Controller               | Present               |                                                      |
|                  | di Sound Card                | Auto detect           |                                                      |
|                  | Display                      | Auto detect           |                                                      |
|                  | ing Display                  | Auto detect           |                                                      |
|                  | ▼ Description                |                       |                                                      |
|                  | Type here to enter a descrip | ption of this virtual |                                                      |
|                  | machine.                     |                       |                                                      |
|                  |                              |                       |                                                      |
|                  |                              |                       |                                                      |
|                  |                              |                       |                                                      |
|                  |                              |                       |                                                      |
|                  |                              |                       |                                                      |
|                  |                              |                       |                                                      |
|                  |                              |                       |                                                      |
|                  |                              |                       | <ul> <li>Virtual Machine Details</li> </ul>          |
|                  |                              |                       | State: Po                                            |
|                  |                              |                       | Configuration file: D.<br>Hardware compatibility: We |
|                  |                              |                       | Primary IP address: Ne                               |

Tiếp đến ta click vào mục Power on this virtual machine

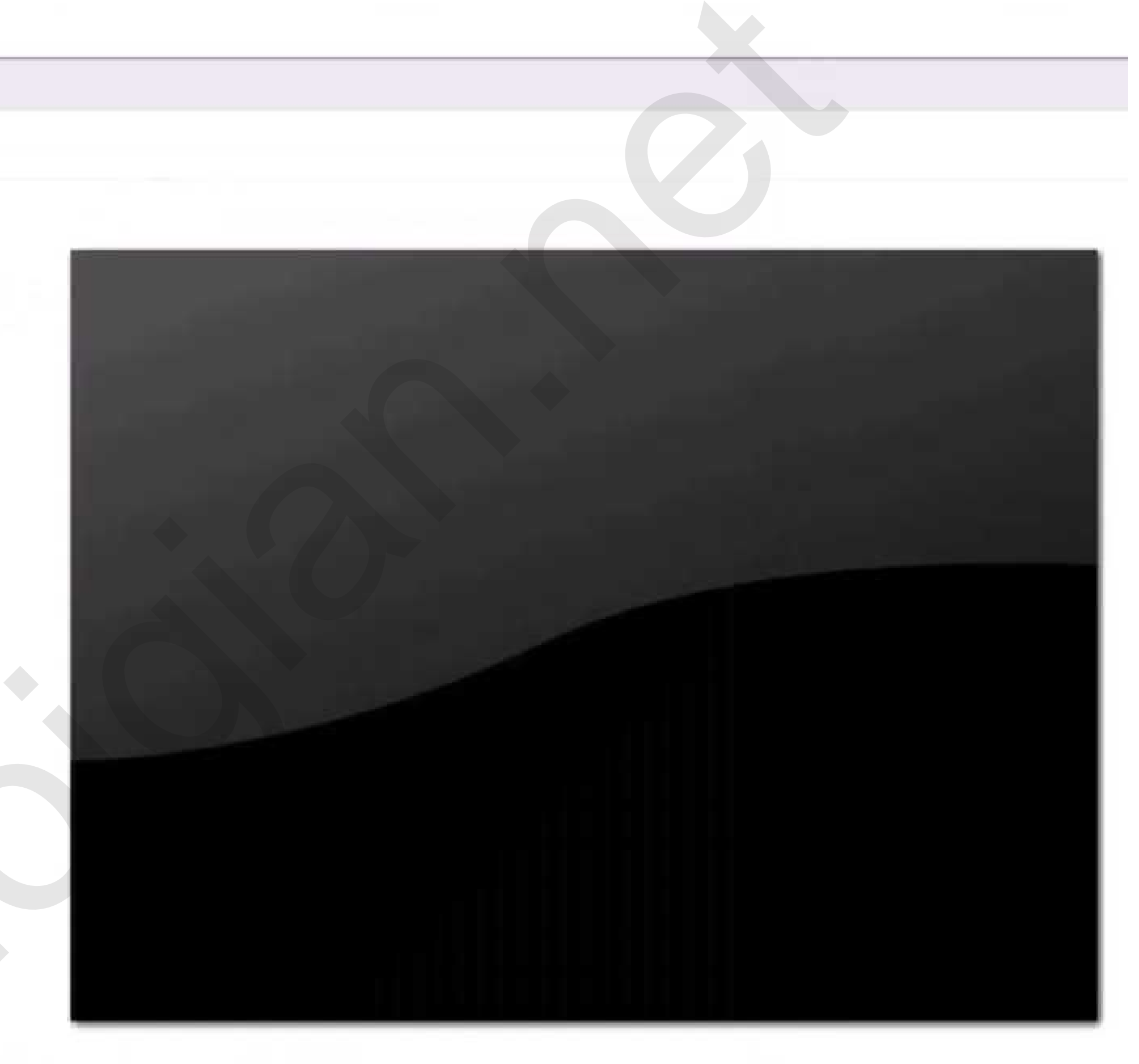

owered off \sophos utm9.7\sophos utm9.7.vmx orkstation 17.5.x virtual machine etwork information is not available

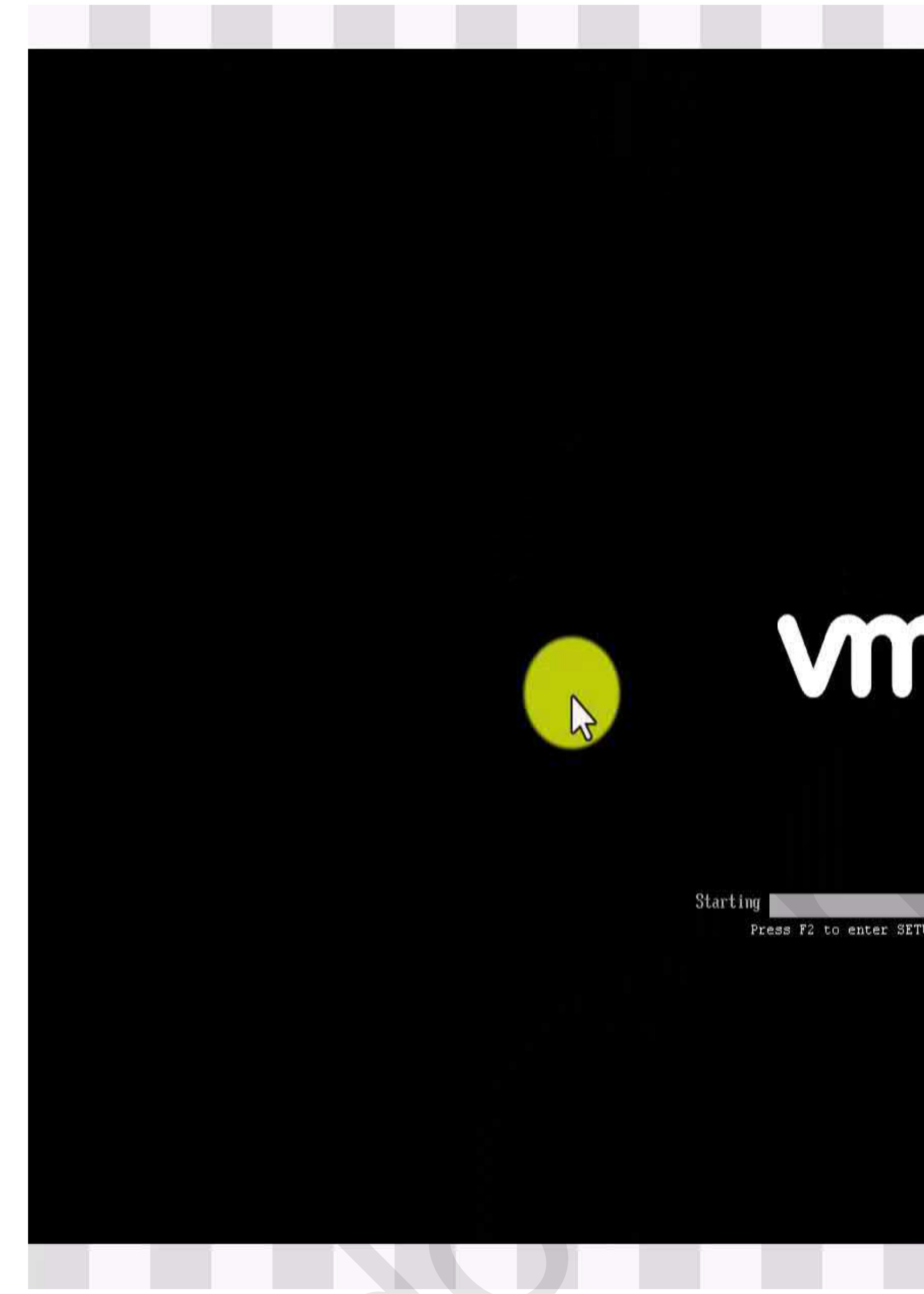

#### Tiến trình này đang khởi động máy ảo

# **Mare**<sup>®</sup>

Press F2 to enter SETUP, F12 for Network Boot, ESC for Boot Menu

The host-only adapter driver does not seem to be running. If you have not rebooted the host since installing the host-only network adapter, you need to do so before you can use this support. Otherwise, check the system Event Log for an explanation of why service VMnetAdapter did not startup properly. Virtual device 'Ethernet1' will start disconnected.

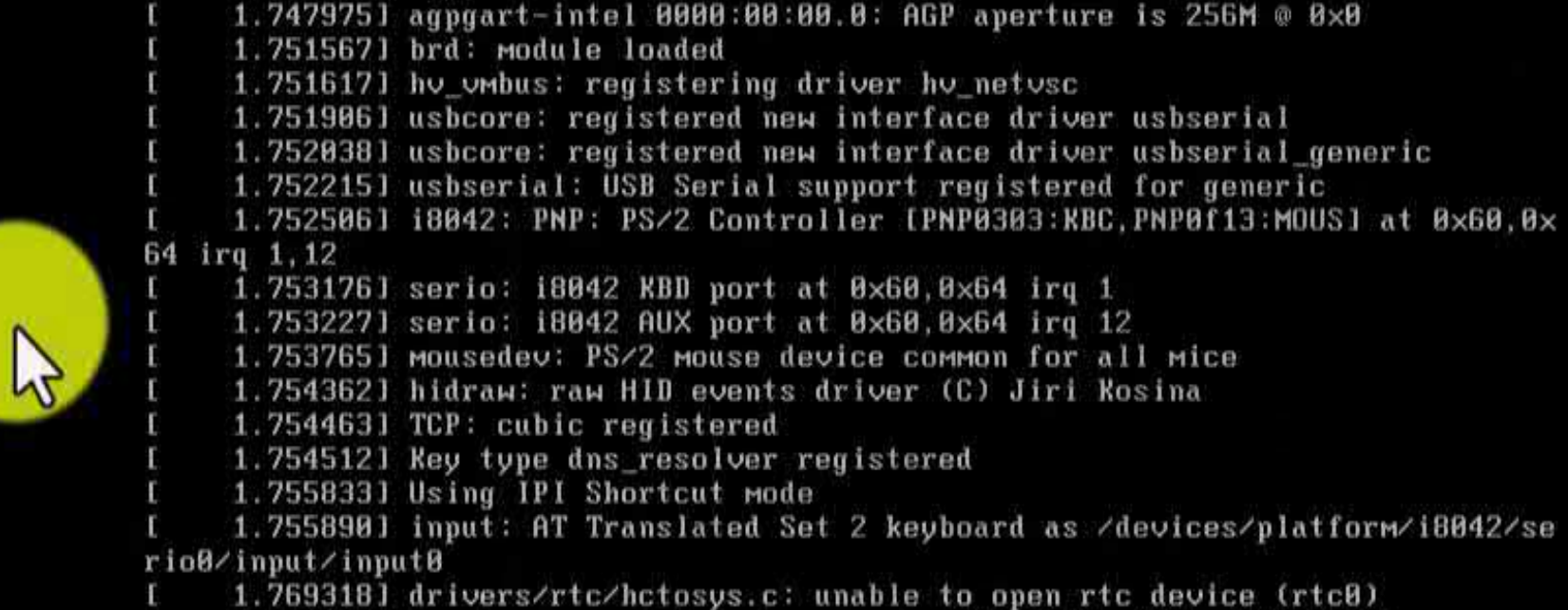

Quá trình cài đặt bắt đầu

1.692552] pcieport 0000:00:18.6: Signaling PME through PCIe PME interrupt 1.692651] pcieport 0000:00:18.7: Signaling PME through PCIe PME interrupt 1.746046] Serial: 8250/16550 driver, 4 ports, IRQ sharing enabled 1.747451] Linux agpgart interface v0.103 1.747500] agpgart-intel 0000:00:00.0: Intel 440BX Chipset 1.747975] agpgart-intel 0000:00:00.0: AGP aperture is 256M @ 0×0 1.751906) usbcore: registered new interface driver usbserial 1.7520381 usbcore: registered new interface driver usbserial\_generic 1.752215] usbserial: USB Serial support registered for generic 1.7525061 i8042: PNP: PS/2 Controller [PNP0303:KBC, PNP0f13:MOUS1 at 0x60,0x 1.753176] serio: i8042 KBD port at 0×60,0×64 irq 1 1.753227] serio: i8042 AUX port at 0×60,0×64 irq 12 1.7537651 mousedev: PS/2 mouse device common for all mice 1.754362] hidraw: raw HID events driver (C) Jiri Kosina

1.769318] drivers/rtc/hctosys.c: unable to open rtc device (rtc0) 1.776197] Freeing unused kernel memory: 408K (804ca000 - 80530000)

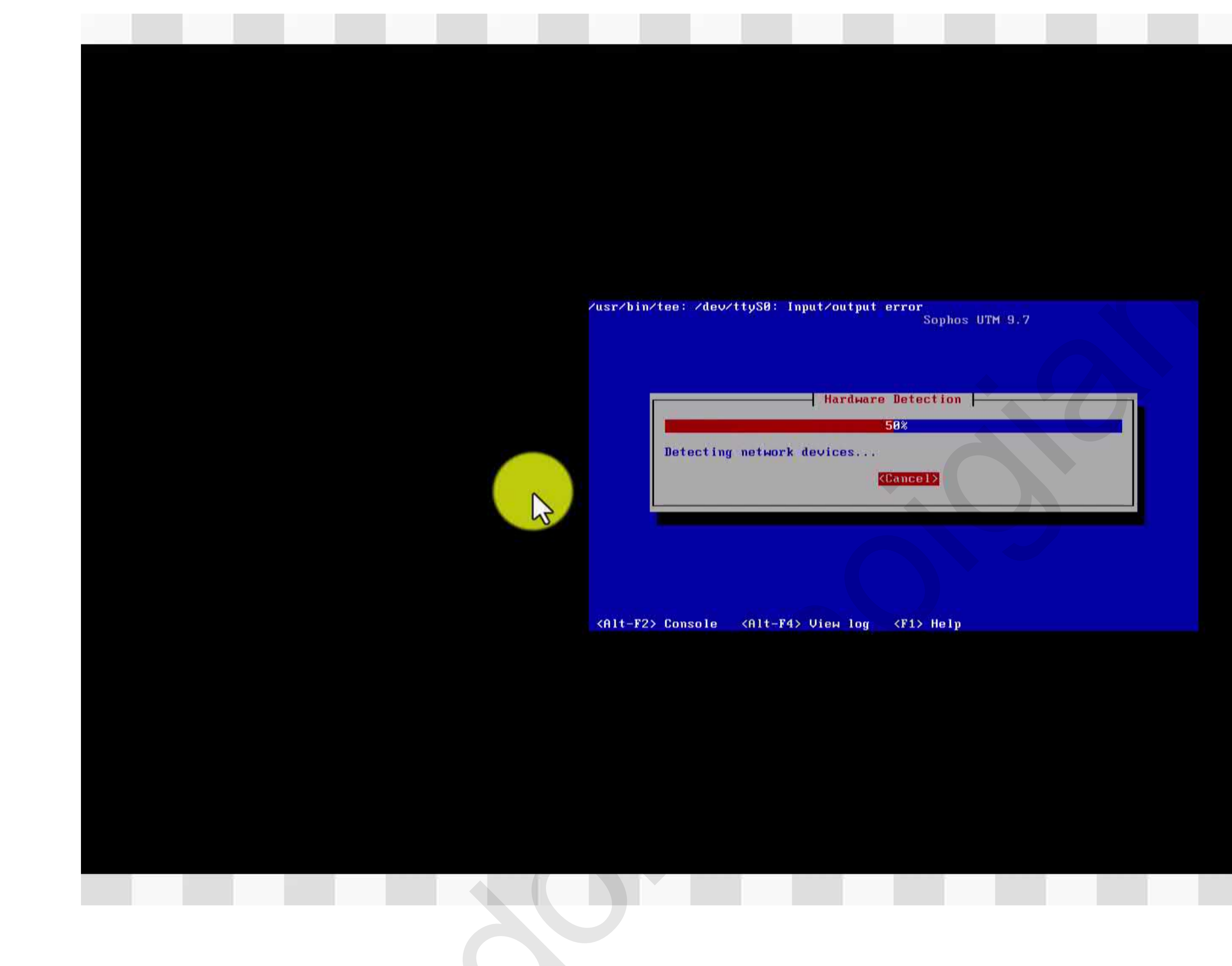

Quá trình cài đặt đang kiểm tra card mạng

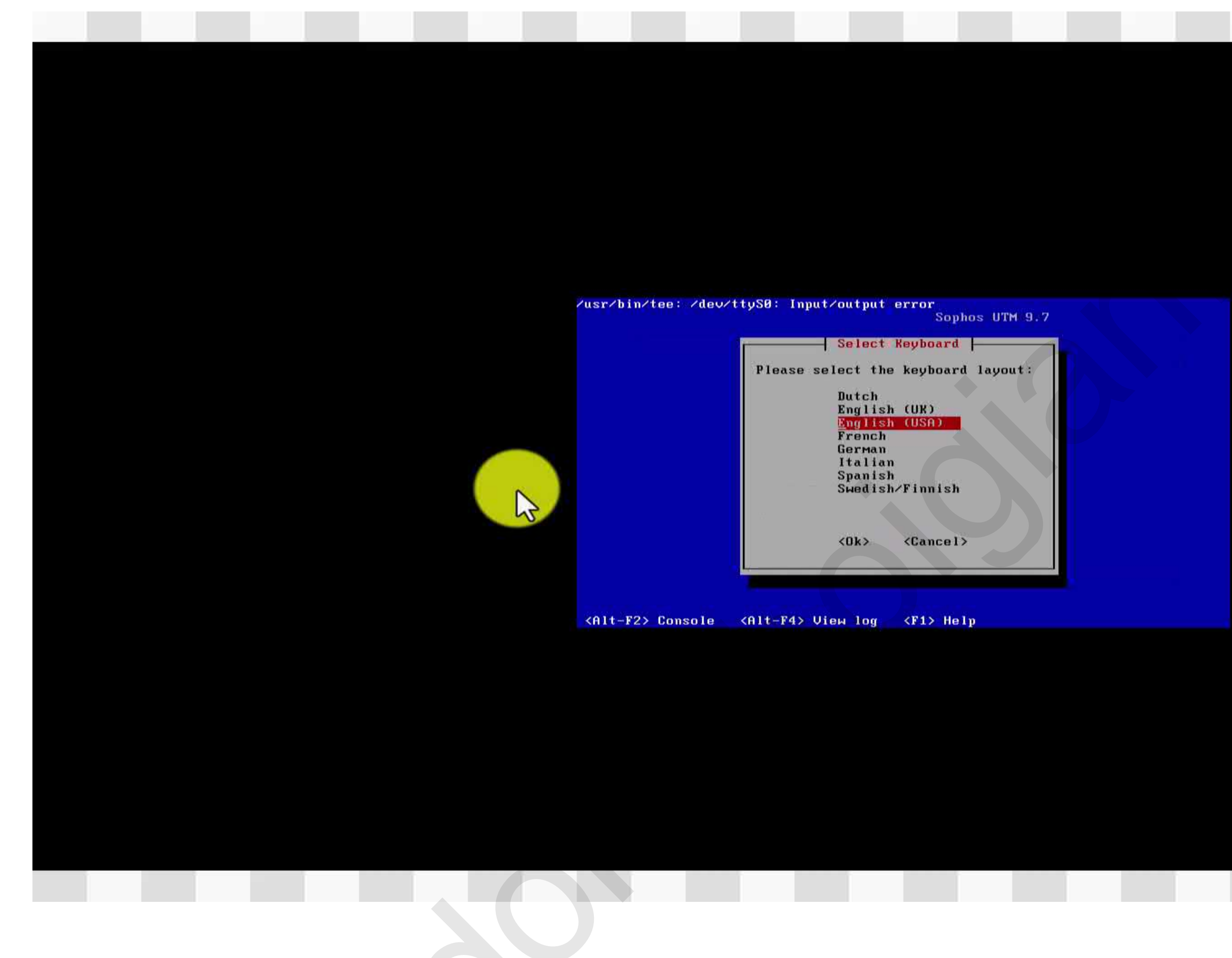

Chọn ngôn ngữ bàn phim

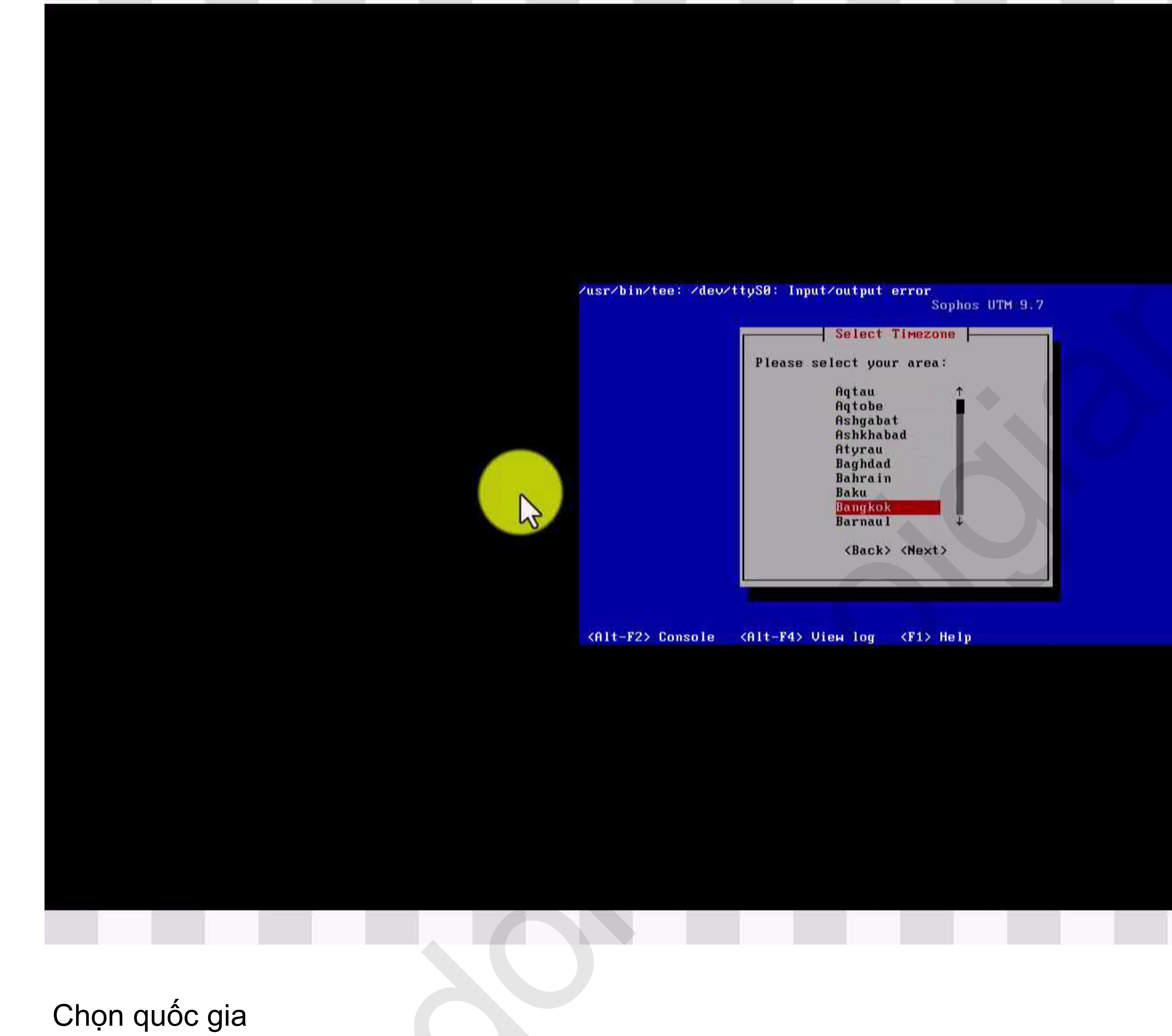

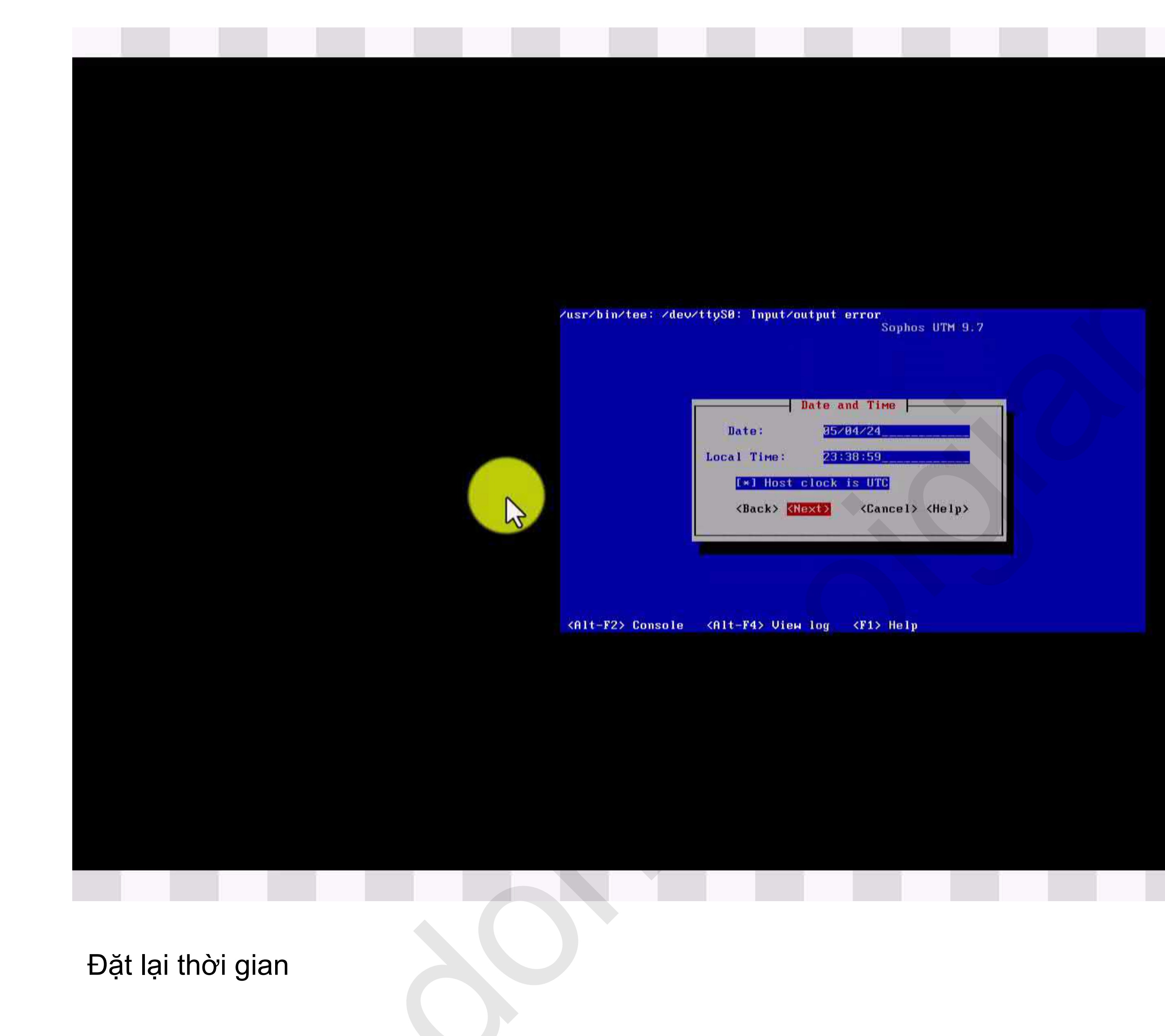

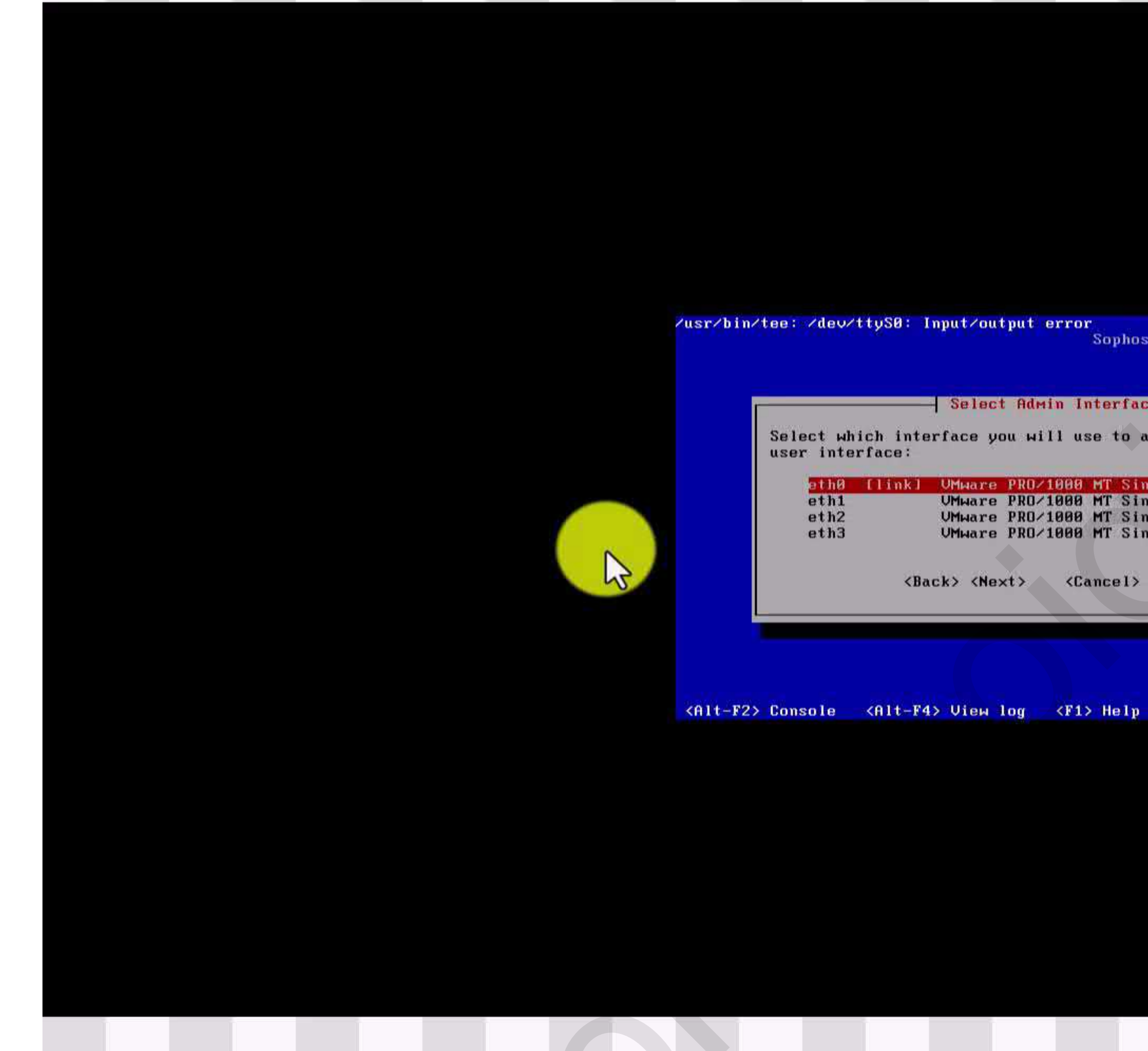

Lựa chọn card mạng để kết nối

| t  | Admin I  | ntei | face     |            |            |
|----|----------|------|----------|------------|------------|
|    |          |      |          | 1<br>1 102 |            |
| 10 | u will u | seal | to acce  | ss th      | e webhamin |
|    |          |      |          |            |            |
| e  | PRO/1000 | MT   | Single   | Port       | Adapter    |
| e  | PRO/1000 | MT   | Single   | Port       | Adapter    |
| а  | PRO/1000 | MT   | Single   | Port       | Adapter    |
| в  | PRO/1000 | MT   | Single   | Port       | Adapter    |
|    |          |      | 10 C     |            | 1172       |
|    |          |      |          |            |            |
|    | 45 28    | amer | ally ZHo | Int        |            |

![](_page_25_Picture_0.jpeg)

### Ta có thể đặt lại IP để đăng nhập vào phần quản lý

| work Confi            | guration                                               | 1            |    |  |
|-----------------------|--------------------------------------------------------|--------------|----|--|
| dministrat            | ive netw                                               | ork interfac | 2: |  |
| 2.168.0               | -                                                      |              |    |  |
| 5.255.255.            | 8                                                      |              |    |  |
| content de la content |                                                        | (optional)   |    |  |
| k> <next></next>      | <canc< td=""><td>el&gt;</td><td></td><td></td></canc<> | el>          |    |  |
| _                     |                                                        |              |    |  |
|                       |                                                        |              |    |  |

![](_page_26_Picture_0.jpeg)

Ta nên đặt lớp mạng theo ip router nhà cung cấp

| juration               |  |
|------------------------|--|
| ive network interface: |  |
|                        |  |
|                        |  |
|                        |  |
| (optional)             |  |
| <cancel></cancel>      |  |
|                        |  |
|                        |  |

![](_page_27_Picture_0.jpeg)

![](_page_28_Picture_0.jpeg)

Xem tiến trình cài đặt bao gồm 7 bước

| ut∕output erre                                                  | or<br>Sophos | UTM (9.7 |  |
|-----------------------------------------------------------------|--------------|----------|--|
| Formatting (Si<br>75%<br>ition                                  | tep 2/7)     |          |  |
| <mark>«Cant</mark>                                              |              |          |  |
| View log <f:< td=""><td>1&gt; Help</td><td></td><td></td></f:<> | 1> Help      |          |  |

![](_page_29_Picture_0.jpeg)

Xem tiến trình cài đặt đến bước 6

![](_page_30_Picture_0.jpeg)

Quá Trình cài đã thành công

![](_page_31_Picture_0.jpeg)

Ta click vào tab Reboot như hình

| ophos UTM 9.7                                                                  |
|--------------------------------------------------------------------------------|
| ished                                                                          |
| USB device, connect the<br>ace to your local network<br>ing the Reboot button. |
| n user interface and                                                           |
| ort>                                                                           |
| 0117                                                                           |
|                                                                                |
|                                                                                |
| le l p                                                                         |

Booting 'Sophos UTM 9.7 (3.12.74-0.434058663.g1ba2494.rb7-smp64)'

root (hd0,0)
Filesystem type is ext2fs, partition type 0x83
kernel /boot/vmlinuz-3.12.74-0.434058663.g1ba2494.rb7-smp64 root=/dev/disk/by-l
abel/root vga=791 rootflags=data=ordered splash=silent
[Linux-bzImage, setup=0x3c00, size=0x2bb490]
initrd /boot/initrd-3.12.74-0.434058663.g1ba2494.rb7-smp64

![](_page_32_Picture_2.jpeg)

Tiến Trình đang khởi động

![](_page_32_Picture_4.jpeg)

![](_page_33_Picture_0.jpeg)

Tiến trình đang load vào giao diện Sophos utm9.7

![](_page_34_Picture_0.jpeg)

192.168.0.101 login: \_

![](_page_34_Picture_2.jpeg)

Như hình Hệ thống Sophos yêu cầu đăng nhập

![](_page_35_Picture_0.jpeg)

### Kiểm tra ip vừa rồi ta add vào như hình

| 6                | - )          |            | ×             |                     |  |   |  |          |                |        |  |
|------------------|--------------|------------|---------------|---------------------|--|---|--|----------|----------------|--------|--|
|                  |              |            |               |                     |  |   |  |          |                |        |  |
|                  |              |            |               |                     |  |   |  |          |                |        |  |
|                  |              |            |               |                     |  |   |  |          |                |        |  |
| ne and the opera | ating system | m boots up | , click "I Fi | nished Installing". |  |   |  | I Finish | ed Installing  | Help   |  |
|                  |              |            |               |                     |  | 1 |  |          | ti Fili Fili d | a 131. |  |

![](_page_36_Figure_0.jpeg)

![](_page_36_Figure_1.jpeg)

### Đăng Nhập Vào phần Quản Lý Sophos thông qua địa chỉ IP và thêm port 4444

|                                                       |  |   |   |          |    |   | ال | ,  |
|-------------------------------------------------------|--|---|---|----------|----|---|----|----|
|                                                       |  | ☆ | 3 | <u>ن</u> | ≡J | ٢ | ₹  | =  |
|                                                       |  |   |   |          |    |   |    | R. |
|                                                       |  |   |   |          |    |   |    | 4  |
|                                                       |  |   |   |          |    |   |    | 4  |
|                                                       |  |   |   |          |    |   |    | 6  |
|                                                       |  |   |   |          |    |   |    |    |
| i là kết nối riêng tư                                 |  |   |   |          |    |   |    |    |
| inh cấp thông tin của bạn từ <b>192.168.0.101</b> (ví |  |   |   |          |    |   |    |    |
| neu mem                                               |  |   |   |          |    |   |    |    |
|                                                       |  |   |   |          |    |   |    | -  |
| của Cốc Cốc, hãy <u>bật chế độ bảo vệ tăng</u>        |  |   |   |          |    |   |    |    |
|                                                       |  |   |   |          |    |   |    |    |
|                                                       |  |   |   |          |    |   |    |    |
| Quay lại trang an toàn                                |  |   |   |          |    |   |    |    |
| đá là <b>192 168 0 101</b> : chứng chỉ bảo mật của    |  |   |   |          |    |   |    |    |
| r tính của bạn tin cậy. Điều này có thể do định       |  |   |   |          |    |   |    |    |
| ối của bạn.                                           |  |   |   |          |    |   |    |    |
|                                                       |  |   |   |          |    |   |    |    |
|                                                       |  |   |   |          |    |   |    | •  |

| Balance -           | Dashboard for Friday, May 10, 20                           | 24   14:34:5                     | 7                                                                     |                                   |                   |           |           |           |           |  |  |
|---------------------|------------------------------------------------------------|----------------------------------|-----------------------------------------------------------------------|-----------------------------------|-------------------|-----------|-----------|-----------|-----------|--|--|
| Im                  | S demo                                                     | 0                                | Interface                                                             | Name                              | Туре              | State     | Link      | In        | Out 🕥     |  |  |
| etinitions & Users  | Model: ASG Software<br>License ID: 000000                  |                                  | all<br>eth0                                                           | All Interfaces                    | Ethernet          | Up        | Up        | 28.7 kbit | 42.3 kbit |  |  |
| terfaces & Routing  | Subscriptions: Base Functional                             | ty                               | eth1                                                                  | Unused                            | 11201221110221    | 1.72      | 1.11.11   |           |           |  |  |
| etwork Services     | Network Protects                                           | 00                               | eth2<br>eth3                                                          | Unused<br>Unused                  |                   |           |           |           |           |  |  |
| etwork Protection   | Wireless Prote                                             | stion                            | 13017                                                                 | 19/18/01/                         |                   |           |           |           |           |  |  |
| eb Protection       | Uptime: 0d 0h 10m                                          |                                  | Advanced Threat Protection                                            |                                   |                   |           |           |           |           |  |  |
| mail Protection     | Wareion Information                                        | 0                                | Ŷ                                                                     | Botnet/co<br>is disable           | ommand-and-<br>id | control t | raffic de | rtection  | O Hosty   |  |  |
| dvanced Protection  | Einmeara varsion: 0 718.5                                  | ~                                |                                                                       |                                   |                   |           |           |           |           |  |  |
| ireless Protection  | 1 Update(s) available for installati                       | Current System Configuration     |                                                                       |                                   |                   |           |           |           |           |  |  |
| ebserver Protection | Pattern version: 239578                                    | Intrusion Prevention is inactive |                                                                       |                                   |                   |           |           |           |           |  |  |
| ED Management       | Last check. o minutes by                                   | 10                               | Ø Web                                                                 | Filtering is ina                  | ctive             | 1111      |           |           |           |  |  |
| te-to-site VPN      | Resource Usage                                             | 0                                | O Network Visibility is inactive                                      |                                   |                   |           |           |           |           |  |  |
| emote Access        | CPU O 0%                                                   |                                  | SMTP Proxy is inactive     POP3 Proxy is inactive     RED is inactive |                                   |                   |           |           |           |           |  |  |
| ogging & Reporting  | RAM [1] = 10% of 4.3 G                                     | B                                |                                                                       |                                   |                   |           |           |           |           |  |  |
| upport              | Data Disk 📟 🧮 8% of 14.9 Gi                                | в                                | Ø Wire                                                                | less Protection                   | n is inactive     |           |           |           |           |  |  |
| πο ασ               |                                                            |                                  | Site-                                                                 | to-Site VPN is                    | inactive          |           |           |           |           |  |  |
|                     | Firewalls 70 sectors filesed                               |                                  | O Web                                                                 | Application Fi                    | naceve            | s.        |           |           |           |  |  |
|                     | IPS: 0 attacks blocked                                     |                                  | Sophos UTM Manager is not configured                                  |                                   |                   |           |           |           |           |  |  |
|                     | Antivirus: 0 items blocked                                 | Antivirus: 0 items blocked       |                                                                       | Sophos Mobile Control is inactive |                   |           |           |           |           |  |  |
|                     | Antispam: 0 emails blocked<br>Antispyware: 0 items blocked |                                  | () HA/                                                                | Cluster is inacti                 | ve                |           |           |           |           |  |  |
|                     | Web Filter: 0 URLs filtered                                |                                  | O Anti                                                                | virus is inactive                 | E                 |           |           |           |           |  |  |
|                     | WAF: 0 attacks blocked                                     | Antispam is inactive             |                                                                       |                                   |                   |           |           |           |           |  |  |

Giao Diện Tường lửa (Fireware) SoPhos